# 商业汇票信息披露系统 用户操作要点

# 2020年11月

| 第一章 | 常见问题                   | 3  |
|-----|------------------------|----|
| 第二章 | 系统概述                   | 5  |
| 2.1 | 披露内容和统计口径              | 5  |
| 2.2 | 系统运行时间                 | 6  |
| 2.3 | 操作流程                   | 7  |
| 第三章 | 用户注册与管理                | 9  |
| 3.1 | 用户注册                   | 9  |
|     | 3.1.1 基础信息登记           | 10 |
|     | 3.1.2 票据业务账户绑定         | 12 |
|     | 3.1.2.1 企业票据业务账户绑定     | 12 |
|     | 3.1.2.2 财务公司票据业务账户绑定   | 14 |
|     | 3.1.3 注册进度查询           | 16 |
| 3.2 | 用户管理                   | 18 |
|     | 3.2.1 用户信息修改           | 18 |
|     | 3.2.2 用户票据业务账户新增       | 19 |
|     | 3.2.2.1 企业票据业务账户新增     | 19 |
|     | 3.2.2.2 财务公司票据业务账户新增   | 20 |
|     | 3.2.3 用户票据业务账户解绑       | 22 |
|     | 3.2.4 密码管理             | 23 |
|     | 3.2.4.1 忘记密码           | 23 |
|     | 3.2.4.2 修改密码           | 24 |
| 第四章 | 信息披露                   | 26 |
| 4.1 | 票据承兑信息披露               | 26 |
|     | 4.1.1 通过系统推送披露票据承兑信息   | 26 |
|     | 4.1.1.1 逐条披露           | 26 |
|     | 4.1.1.2 一键披露           | 27 |
|     | 4.1.2 自主填写披露票据承兑信息     | 28 |
| 4.2 | 票据承兑信用信息披露             | 29 |
|     | 4.2.1 通过系统推送披露票据承兑信用信息 | 29 |
|     | 4.2.2 自主填写披露票据承兑信用信息   | 31 |
|     | 4.2.3 自主填写承兑信用信息撤回     | 32 |
| 第五章 | 信息披露查询                 | 34 |
| 5.1 | 票据承兑信息查询               | 34 |
| 5.2 | 票据承兑信用信息查询             | 34 |

# 目录

# 第一章 常见问题

问题一:如何开展信息披露?

承兑人在商业汇票信息披露平台完成注册后,即可开展 信息披露。注册流程可参考本操作要点第三章相关内容(第 9页)。

问题二: 如何获取业务编号和业务验证码?

新注册用户可在注册邮箱中查收相关邮件。

问题三: 企业签发一张用于注册的电子商业汇票, 注册完成 后这张票据该如何处理?

该票据仅用于注册验证,不会导致企业资金账户发生变动。注册用户在完成出票信息登记,获取到30位电子商业汇 票号码后,可将该票据注销。

问题四: 企业如有多个票据业务账户, 是否需要全部绑定?

请绑定所有开展电票业务的账户,账户绑定不全可能会 导致用户无法及时披露票据信息。注册后如需新增票据业务 账户,可在系统中进行绑定操作,具体操作可参考本操作要 点第三章相关内容(第19页)。

问题五:进行信息披露操作时,票据承兑信息能否批量导出?

可以。目前系统支持对推送的票据承兑信息和承兑信用信息明细导出,用户可批量下载。

问题六:为什么系统推送的承兑信息缺少承兑过的某张票据?

系统仅为企业注册日后承兑且收票人收票的票据提供 推送服务。若票据承兑人已完成承兑并提示收款人收票,但 收款人暂未收票的,系统暂时不会将该票据信息推送至账户。 待收款人收票完成后,系统会在次日将该条记录推送至承兑 人账户。票据承兑信息统计口径详见第5页。

问题七:为什么系统推送的承兑信用信息数据与企业自己统 计的数据不一致?

系统仅采集用户从注册成功日起的票据信息,仅统计收 款人已签收的票据承兑数据。承兑人在注册日前签发的票据 和未在当月披露时点日期前被收款人签收的票据,不纳入当 月的承兑信用信息统计。承兑信用信息统计口径详见第5页。

问题八: 票据信息披露和查询需要付费吗?

目前暂不收费。

# 第二章 系统概述

商业汇票信息披露系统是上海票据交易所开发建设的 信息披露平台,经注册、认证的承兑机构可通过本系统披露 票据承兑信息和承兑信用信息,社会公众可通过本系统查询 已披露的票据相关信息。

信息披露平台网址为: <u>http://disclosure.shcpe.com.cn</u>。

本用户操作要点中"用户"是指拥有票据业务账户的机构。

#### 2.1 披露内容和统计口径

(一) 票据承兑信息

为每张已签收承兑票据的主要票面信息,包括出票日期、 承兑日期、票据号码、出票人名称、承兑人名称、承兑人开 户行名称、票面金额、票据到期日。

### (二)承兑信用信息

指承兑人承兑票据的信用情况,包括承兑发生额、承兑 余额、累计逾期发生额、逾期余额。

**1.承兑发生额**是指**当年累计**承兑发生额,即当年1月1 日至披露日上一月月末累计承兑的票面总额。收票人尚未签 收或未签收前撤回票据的不计入当年承兑发生额统计。

2.承兑余额是指截至披露日上一月月末,承兑人已承兑 但未结清的商业汇票余额。承兑余额既包括未到期商业汇票 余额,也包括已到期但未结清的商业汇票余额。

3.累计逾期发生额是指截至披露日上一月月末累计发生

5

的逾期商业汇票票面总额。

**4.逾期余额**是指截至披露日上一月月末,未结清的逾期 商业汇票票面总额。

#### 逾期统计口径:

(1)持票人未发起提示付款的商业汇票不计入逾期统计;

(2)未贴现电子银行承兑汇票承兑人应当在收到持票 人提示付款当日至迟次日完成付款,已贴现电子银行承兑汇 票承兑人应当在持票人提示付款当日完成付款,承兑人未在 上述期限内付款的,汇票金额计入逾期统计;

(3)未贴现电子商业承兑汇票承兑人应当在收到持票 人提示付款次日起第四日内完成付款,已贴现电子商业承兑 汇票承兑人应当在持票人提示付款当日完成付款,承兑人未 在上述期限内付款的,汇票金额计入逾期统计。

#### 特别注意:

(1)用户披露信息统计范围为自用户注册成功之日起 承兑人的新增承兑业务数据,存量业务不纳入统计。

(2)付款截止日期遇法定休假日、大额支付系统非营业日、电子商业汇票系统非营业日顺延。

#### 2.2 系统运行时间

1.社会公众查询时间:7天\*24小时;

2.用户披露操作开放时间:每日8:00-20:00。

6

2.3 操作流程

(一)公众查询

社会公众可直接访问信息披露网站查询已披露的票据 信息。

(二)信息披露

系统支持用户点击确认系统推送信息上传和自行填写 拟披露信息上传两种披露操作方式。

#### 1.信息推送确认披露。

(1) 票据承兑信息披露: 票据收票人签收日次日起, 用 户可在系统中查询尚未披露的票据承兑信息, 用户点击确认 完成披露信息。社会公众可于用户确认披露后查询到相关披 露信息。

(2)承兑信用信息披露:每月1日系统将向用户推送系统统计的截至上一月月末的票据承兑信用信息,用户点击确认后完成披露。社会公众可于用户确认披露后查询到相关披露信息。

2.自主填写披露。

(1) 票据承兑信息披露:用户自行填写提交拟披露的票据承兑信息,成功提交后社会公众可查询到相关披露信息。

(2)承兑信用信息披露:用户自行填写提交拟披露的承 兑信用信息,成功提交次日社会公众可查询到相关披露信息。

用户自主填写票据承兑信息的,系统将于成功提交后进行信息比对。当填写信息与系统不一致时,系统将进行标注。

7

承兑信用信息上传的窗口期为每月初前十个工作日,用

户仅能提交截至上一月月末的承兑信用信息,用户自主填写时可于备注栏备注需要说明的内容。

# 第三章 用户注册与管理

# 3.1 用户注册

【注册流程】

用户首次登录商业汇票信息披露平台时,需进行用户注册。 用户注册主要分为基础信息登记和票据业务账户绑定两部 分。

企业注册流程图如下:

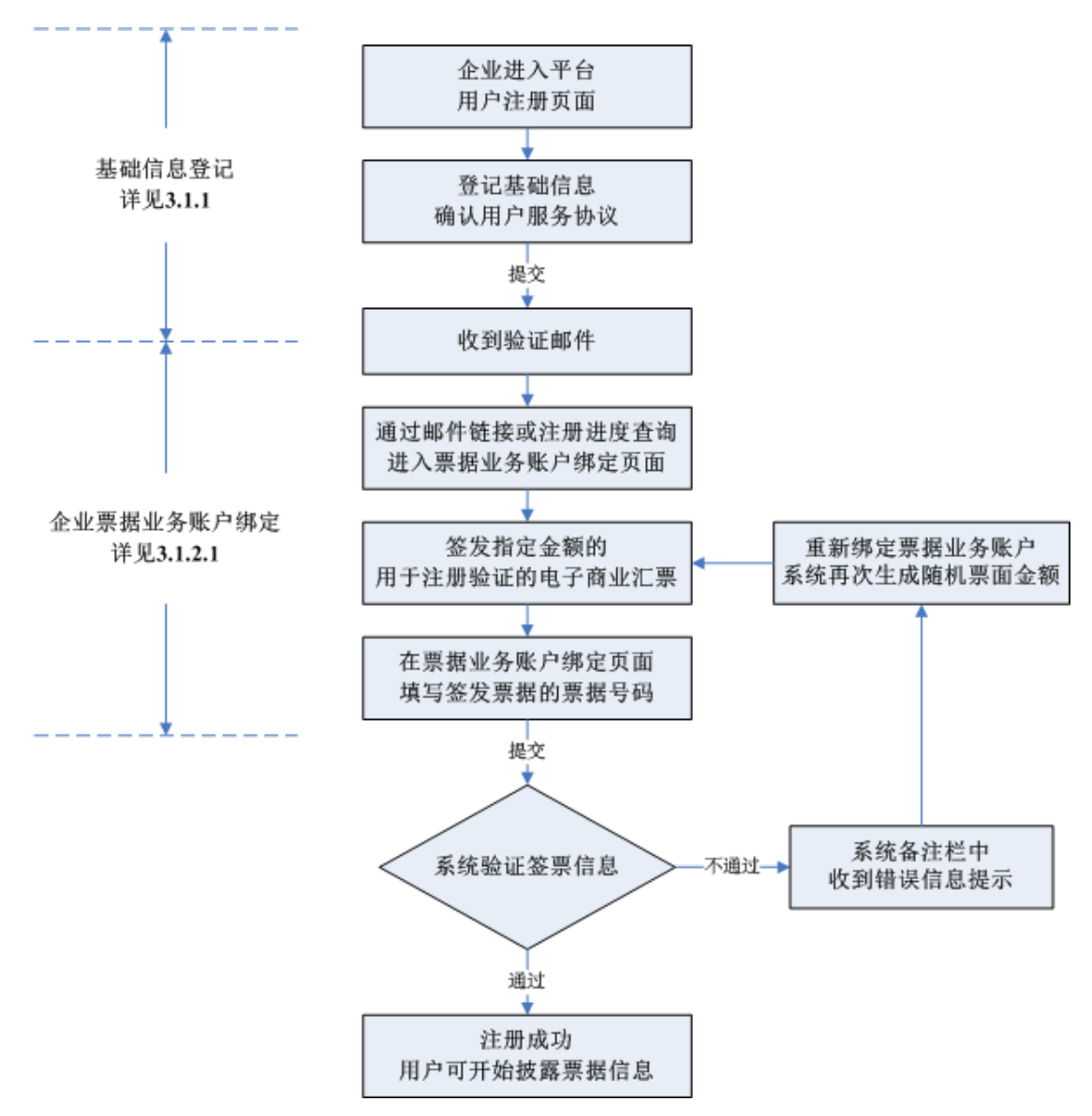

# 财务公司注册流程图如下:

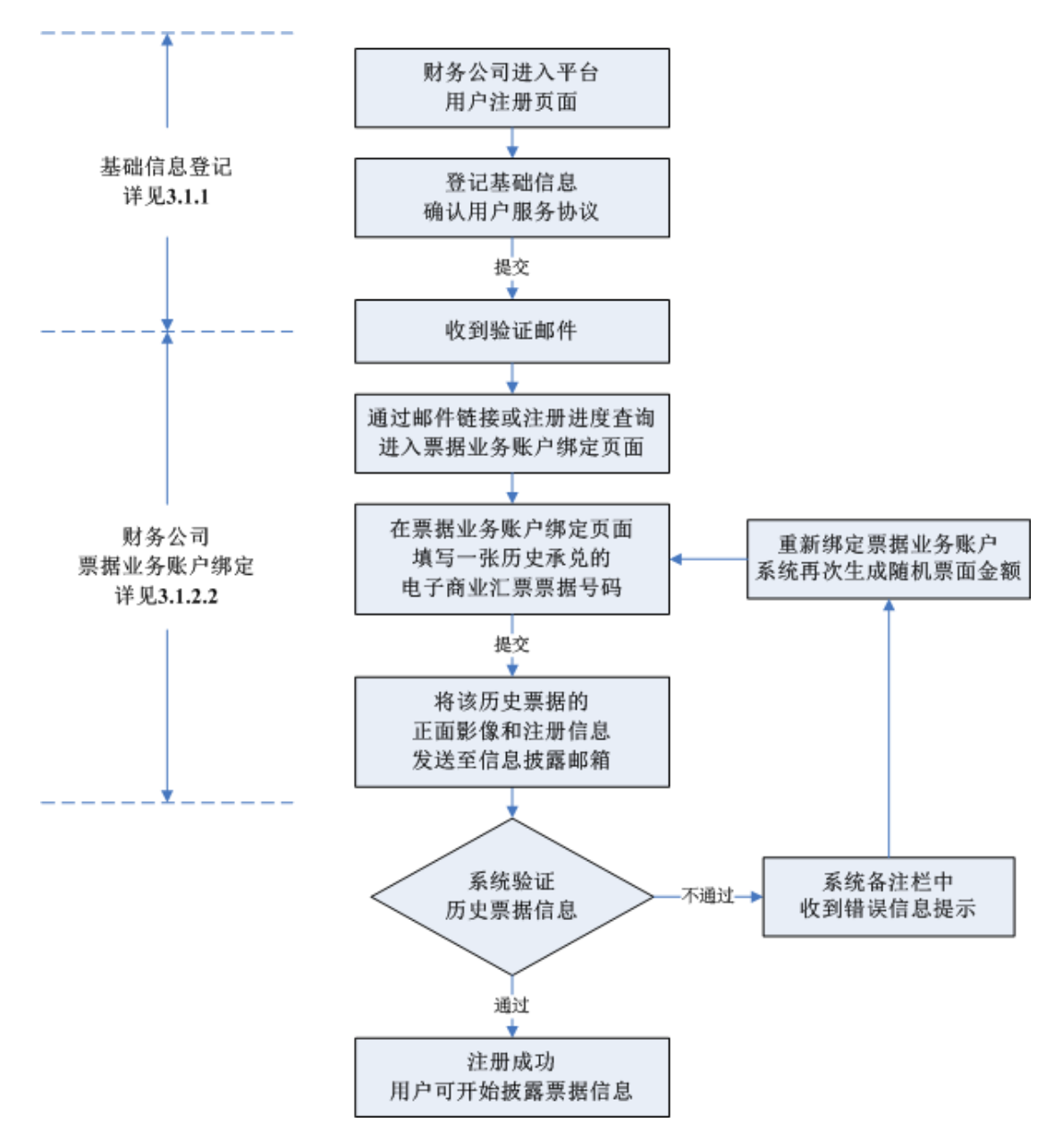

# 3.1.1 基础信息登记

【功能描述】

用户进行基础信息登记。

【菜单位置】

信息披露系统网站首页→注册

| 用户信息注册     |                       |  |
|------------|-----------------------|--|
| "统一社会信用代码  | 91310000MA1FL3A89C    |  |
| - 企业名称     | 上海票据交易所股份有限公司         |  |
| · 承43人们构进到 | ŵΨ                    |  |
| "法爱代表人姓名   | 张三                    |  |
| - 电子邮播     | zhangsan@shcpe.com.cn |  |
| 。從國於時      |                       |  |
|            |                       |  |
| - 0019460. |                       |  |
| 联邦人        | 李四                    |  |
| 传算         | 021-23130000          |  |
| 手机         | 13800138000           |  |
| 通讯地址       | 上海市黄浦区                |  |
| ±146       | 200001                |  |
|            | ■ 同意商业汇票信息被整服务协议      |  |
|            |                       |  |

【输入域】

统一社会信用代码、承兑人机构类别、法定代表人姓名、电 子邮箱、登录密码、联系人、传真、手机、通讯地址、邮编。

【操作步骤】

1.新用户登录信息披露网站首页,点击"注册"按钮,填写用户基础信息。

 2.用户阅读并确认同意《上海票据交易所商业汇票信息披露 平台用户服务协议》,点击提交"注册"按钮,完成基础信息
 登记验证后,用户预留邮箱会收到系统自动发送的验证邮件。

【重要说明】

 1.统一社会信用代码、承兑人机构类别、法定代表人姓名、 电子邮箱、登录密码、联系人、手机、通讯地址为用户基础 信息登记必填项,其他内容为选填项。

2.验证邮件中包含验证链接、业务编号和业务验证码。

# 3.1.2 票据业务账户绑定

# 3.1.2.1 企业票据业务账户绑定

【功能描述】

企业通过签发指定票据完成身份验证和账户绑定。

【菜单位置】

邮箱链接→注册进度查询

或

信息披露查询→注册进度查询

| 商业汇票信息披露                                       | 系统         |                       |             | © 登录 © 注册 © 注册进度 © 操作要点 |
|------------------------------------------------|------------|-----------------------|-------------|-------------------------|
| · 信息披露童词 ^ · · · · · · · · · · · · · · · · · · | 用户信息注册进度查询 |                       |             |                         |
| 票据承兑信息披露查询                                     |            |                       |             |                         |
| 票据承兑信用信息披露查询                                   |            |                       |             |                         |
| 注册进度重调                                         | - 业务编号     | C01012020042600000011 | *业务验证码 v81c |                         |
| 承兑信息未披露情况查询                                    |            |                       |             |                         |
| 近期信息披露机构名单 ^                                   |            |                       |             |                         |
| 已被露承兑信息机构                                      |            |                       |             |                         |
| 已被露承兑信用信息机构                                    |            |                       |             |                         |
|                                                |            |                       |             |                         |
|                                                |            |                       |             |                         |
|                                                |            |                       |             |                         |
|                                                |            |                       |             |                         |
|                                                |            |                       |             |                         |
|                                                |            |                       |             |                         |
|                                                |            |                       |             |                         |
|                                                |            |                       |             |                         |
|                                                |            |                       | 意識          |                         |

| <ul> <li>金融設置前川 へ<br/>取得入り洗き設置前引</li> <li>2.1分</li> <li>取得入り洗き設置前引</li> <li>1.5%(原告:火災市内回時</li> <li>2.5%(原告:火災市内回時</li> <li>2.5%(原告:火災市内回時</li> <li>2.5%(原告:火災市内回時</li> <li>2.5%(原告:火災市内回時</li> <li>2.5%(原告:火災市内回時</li> <li>2.5%(原告:火災市内回時</li> <li>2.5%(原告:火災市内回時</li> <li>2.5%(原告:火災市内回時</li> <li>2.5%(原告:</li> <li>2.5%(原告:</li> <li>2.5%(Re:</li> <li>2.5%(Re:&lt;</li></ul> | 田栗振乐户绑定正<br>企业编号<br>业务编号<br>业务独已码<br>莱姆号码<br>系统集注 | 1201 01 01 02 02 00 02 02 02 02 02 02 02 02 02 02                  | (4—11全面形(5)<br>企业名称<br>业务状态                                          | eas eu<br>Los nessa<br>Bille                                                                                                    | 三期独辺原家会裁<br>道文时间                                                   | 0 1<br>2020 04-24 15 53-36     |
|----------------------------------------------------------------------------------------------------|---------------------------------------------------|--------------------------------------------------------------------|----------------------------------------------------------------------|----------------------------------------------------------------------------------------------------|--------------------------------------------------------------------|--------------------------------|
| 展展分(治療機震管病)<br>展展系(治療性療動機<br>展開系の(治療性療動)<br>上的電気の(治療性)<br>上的電気の(治療性)<br>との電気を消費者の(治療性)<br>と)検索系(治療性療用)の                                                                                                    | 企业编号<br>业务编号<br>业务独证码<br>·展报号码<br>系统集注            | C011912000642660600011<br>1981c<br>1991000000012820942800000001    | 统一社会信用代码<br>企业各称<br>业务状态                                             | est of the second second secon | <ul> <li>         を開始迂環演会報         ・         ・         ・</li></ul> | 0 1<br>- 2020-04-24 15:55:36   |
| 展展永久地所化色绘画的中<br>1時近代世界的<br>近日初近日中的<br>近日初近日中的日日<br>三日初近日中的日日<br>三日初近日中的日日<br>三日初近日中的日日<br>三日初近日日<br>三日初近日日<br>三日初近日日<br>三日<br>三日<br>三日<br>三日<br>三日<br>三日<br>三日<br>三日<br>三日                                                                                                    | 企业编号<br>业务编号<br>业务编号<br>、票据号码<br>系统集注             | C0191303064550000011<br>1811:<br>1501000000012020642800000001      | 统社会信用代码<br>企业名称<br>业务状态                                              | 913 (1)<br>1-14 (1)<br>18779                                                                                                    | <ul> <li>工具会正規成金額</li> <li>建交时间</li> <li>20/30</li> </ul>          | 0 1 -<br>- 2020 04-24 15:53.36 |
| 1時点(第286)<br>大行法務主統(第第57日前<br>15時以近日前代の合称 ~<br>20歳重手付法務所(約<br>20歳重手付法務所(約<br>20歳重手付法務所(約                                                                                                    | 业务编号<br>业务验证码<br>· 票据号码<br>系统集注                   | C010120200042600000011<br>1981c:<br>130100000000120200426600000001 | 0.994<br>794<br>794<br>794<br>794<br>794<br>794<br>794<br>794<br>794 | 1.00 MROR<br>BERM                                                                                                    | 道文的词<br>20/20                                                      | 2020-04-26 15 53 36            |
| 科学会会会会会会会会会会会会会会会会会会会会会会会会会会会会会会会会会会会                                                                                                    | 业务验证码<br>" 票据号码<br>系统集注                           | vitic:<br>1301000000012020042600000001                             | <u>19885</u>                                                         | 869<br>                                                                                                    | 30/30                                                              |                                |
| 15期高級は変化的名称 ~<br>2018高原の高級的約<br>2018高原の前の高級的14                                                                                                    | * 票据号码<br>系统备注                                    | 13010000000120200425000000001                                      |                                                                      |                                                                                                    | 30/30                                                              |                                |
| 己純重求良信用信息机构                                                                                                    | 系統集注                                              |                                                                    |                                                                      |                                                                                                    |                                                                    |                                |
| 日始重乐完信用信息机构                                                                                                    |                                                   |                                                                    |                                                                      |                                                                                                    |                                                                    |                                |
|                                                                                                    |                                                   |                                                                    |                                                                      |                                                                                                    |                                                                    |                                |
|                                                                                                    | 108                                               | 258°98280-89                                                       |                                                                      |                                                                                                    |                                                                    |                                |

【输入域】

业务编号、业务验证码、票据号码

【操作步骤】

1.企业用户通过邮件中验证链接或注册进度查询进入票据业务账户绑定页面,页面会展示一个指定的签票验证票面金额。
 2.用户用其票据业务账户签发一张电子商业汇票,票据相关要素如下:

承兑人名称与出票人名称一致,为用户自身;

收款人账号: 97990078801500001704

收款人名称:上海票据交易所股份有限公司商业汇票信 息披露验证专户;

收款人开户行:上海浦东发展银行第一营业部;

收款人开户行大额支付行号: 310290098012;

票面金额:系统页面展示的指定签票验证票面金额。 3.用户在票据业务账户绑定页面填写签发票据的票据号码, 然后点击"提交并注册"按钮。

4.完成提交后,该笔业务的业务状态为"进行中",用户可于次

日查看验证结果。业务状态变为"已完成"的,表示验证通过, 注册成功,用户可立即开展信息披露;业务状态变为"已终 止"的,表示验证未通过,用户可在系统备注栏内查看错误信 息,并可选择重新绑定票据业务账户。

【注意事项】

1.新用户注册收到的业务验证码具有有效期限,用户收到后 需在有效期内完成企业票据业务账户绑定。

2.票据业务账户绑定校验未通过,或票据号码填写错误需要 重新绑定的,用户可点击绑定页面的"重新绑定"按钮,修 改验证票据号码进行重新绑定。重新绑定票据业务账户,签 票验证随机金额会发生变化,请企业填写票据号码前核对签 发票据的金额与页面显示是否一致。

#### 【重要说明】

1.企业签发指定金额的票据仅用于注册验证,上海票据交易 所作为收款人对此票据不予签收。

2.企业仅需按要求完成出票信息登记,获取到 30 位电子商业 汇票号码后,即可将该票据撤回。

#### 3.1.2.2 财务公司票据业务账户绑定

【功能描述】

财务公司通过验证历史票据完成身份验证和账户绑定。

【菜单位置】

邮箱链接→注册进度查询

#### 或

# 信息披露查询→注册进度查询

# 【模块页面】

| 商业汇票信息披露                                                                                                    | 系统                                                                      |                                                                                                    |                                                                                                    |                                                                                                    |                                       |                   | ◎夏荣 ◎注册 ◎注册                                      | <b>进度 〇 操作要点</b> |
|----------------------------------------------------------------------------------------------------|-------------------------------------------------------------------------|----------------------------------------------------------------------------------------------------|----------------------------------------------------------------------------------------------------|----------------------------------------------------------------------------------------------------|---------------------------------------|-------------------|--------------------------------------------------|------------------|
| 信息披露查询 ^                                                                                                    | 用户信息注册进度                                                                | 香油                                                                                                    |                                                                                                    |                                                                                                    |                                       |                   |                                                  |                  |
| 票据承兑信息披露查询                                                                                                    |                                                                         |                                                                                                    |                                                                                                    |                                                                                                    |                                       |                   |                                                  |                  |
| 票很承兑信用信息披露查询                                                                                                    |                                                                         |                                                                                                    |                                                                                                    |                                                                                                    |                                       |                   |                                                  |                  |
| 注册进度查询                                                                                                    |                                                                         | *业务编号 C01012020042600000011                                                                             |                                                                                                    | * 业务验证码                                                                                                    | v81c                                  |                   |                                                  |                  |
| 承兑信息未披露情况查询                                                                                                    |                                                                         |                                                                                                    |                                                                                                    |                                                                                                    |                                       |                   |                                                  |                  |
| 近期信息披露机构名单 ^                                                                                                    |                                                                         |                                                                                                    |                                                                                                    |                                                                                                    |                                       |                   |                                                  |                  |
| 已被露承兑信息机构                                                                                                    |                                                                         |                                                                                                    |                                                                                                    |                                                                                                    |                                       |                   |                                                  |                  |
| 已被露承兑信用信息机构                                                                                                    |                                                                         |                                                                                                    |                                                                                                    |                                                                                                    |                                       |                   |                                                  |                  |
|                                                                                                    |                                                                         |                                                                                                    |                                                                                                    |                                                                                                    |                                       |                   |                                                  |                  |
|                                                                                                    |                                                                         |                                                                                                    |                                                                                                    |                                                                                                    |                                       |                   |                                                  |                  |
|                                                                                                    |                                                                         |                                                                                                    |                                                                                                    |                                                                                                    |                                       |                   |                                                  |                  |
|                                                                                                    |                                                                         |                                                                                                    |                                                                                                    |                                                                                                    |                                       |                   |                                                  |                  |
|                                                                                                    |                                                                         |                                                                                                    |                                                                                                    |                                                                                                    |                                       |                   |                                                  |                  |
|                                                                                                    |                                                                         |                                                                                                    |                                                                                                    |                                                                                                    |                                       |                   |                                                  |                  |
|                                                                                                    |                                                                         |                                                                                                    |                                                                                                    |                                                                                                    |                                       |                   |                                                  |                  |
|                                                                                                    |                                                                         |                                                                                                    |                                                                                                    |                                                                                                    |                                       |                   |                                                  |                  |
|                                                                                                    |                                                                         |                                                                                                    |                                                                                                    | 黄斑                                                                                                    |                                       |                   |                                                  |                  |
|                                                                                                    |                                                                         |                                                                                                    |                                                                                                    |                                                                                                    |                                       |                   |                                                  |                  |
|                                                                                                    |                                                                         |                                                                                                    |                                                                                                    |                                                                                                    |                                       |                   |                                                  |                  |
| 商业汇票信息披露                                                                                                    | 系统                                                                      |                                                                                                    |                                                                                                    |                                                                                                    |                                       |                   | o 57 o 11m o 11m                                 | おぼ 〇 操作要点        |
| 商业汇票信息披露                                                                                                    | 系统                                                                      |                                                                                                    |                                                                                                    |                                                                                                    |                                       |                   | 057 018 018                                      | 北度 〇 操作要点        |
|                                                                                                    | 系统                                                                      | 55面                                                                                                    |                                                                                                    |                                                                                                    |                                       |                   | 057 011 011 m                                    | 非度 昏 操作要点        |
| <b>商业汇票信息披露</b>                                                                                                    | <b>系统</b><br>注册票据账户绑定<br>企业编号                                           | <u>:页面</u>                                                                                              | 统一社会信用代码                                                                                                    | 951 40                                                                                                    |                                       | 医黑合斑果的全部          | 0 52 0 11 0 11 m                                 | 現在 〇 操作要点        |
| <b>商业汇票信息披露</b><br>◎ @@##重意》<br>案是录行他想想重意》<br>案是录行他想地重意为<br>常是承行他想他意思为                                                                                                    | <b>系统</b><br>注册票把账户绑定<br>企业编号<br>业务编号                                   | 2页面<br>C010120200-01600000011                                                                           | 统一社会信用代码                                                                                                    | 9131 OJ                                                                                                    |                                       | 医胰验证原激金额<br>盛交时间  | 0 82 0 118 0 118<br>0 1                          | おぼ 〇 隆作要点        |
| <b>商业汇票信息披露</b><br>④ 《現時成素》<br>東原子之地等地重素》<br>東原子之地等地重素》<br>「新日本市場」<br>2 今日本市場高級7年前                                                                                                    | <b>系统</b><br>注册票据账户绑定<br>企业编号<br>业务编号                                   | 2页面<br>C019126005425605600011                                                                           | (約-社会信用代码<br>企业名称                                                                                                    | \$rist 50<br>2.5 million                                                                                                    |                                       | 至調給证票素金額<br>道2时间  | 0 12 0 11 0 0 11 0 11 0 11 0 11 0 11 0           | 北京 〇 操作来点        |
| <b>商业汇票信息披露</b><br>■ 低导被震意响 ^<br>素原牙化燃费能重意响<br>素原牙化燃料法意地调查。<br>注册品度更明<br>子化低色于被直接不足面响<br>」 に形在自由的和大声中 ^                                                                                                    | <b>系统</b><br>注册票据账户绑定<br>企业编号<br>业务编号                                   | 2页面<br>C01012000042600000011<br>visite                                                                  | 统一社会信用代码<br>企业者称<br>业务状态                                                                                                    | 9131 50<br>2.96 (1980)<br>9134                                                                                                    |                                       | 左票检证票素金额<br>建交时间  | 0 52 0 138 0 138<br>0.1<br>2020 04-21 15:53 36   | JI 0 186 章 4     |
| 市业汇票信息披露 ● 保持成業素明 へ ■ 保持代表考试業務明 ■ 保持代表明確認意味明 ■ 保持代表明確認意味明 ■ 保持成表示状態情報及自用 ● 近期保存設置的代表書 へ ■ 四番素の保留的代表                                                                                                    | <b>系统</b><br>注册票提账户师定<br>企业编号<br>业务编号<br>业务编号码                          | 2页面<br>C_01012620042660000011<br>VISTC<br>13010000000012020042600000001                                 | <ul> <li>         ・         ・         ・</li></ul>                                                                                                    | 931 SU<br>1961 MIRION<br>1979                                                                                                    | ی<br>۲۵۰۶۵<br>۲۵۰۶۵                   | 三病检证票末定額<br>道201所 | 0 527 0 118 0 1188<br>0.1<br>2020 04-24 15 53 36 | <b>用度 ④ 操作聚点</b> |
| 南北汇票信息披露                                                                                                    | <b>系统</b><br><u>注册票提账户端定</u><br>企业编号<br>业务编码<br>- 票编号码<br>系统集注          | 250面<br>C01913050-4560000011<br>Wife:<br>1301000000012020042600000001                                   | <ul> <li>病-社会国際代码</li> <li>企业名称</li> <li>业会状态</li> </ul>                                                                                                    | ess ou<br>Jac necon<br>Intern                                                                                                    |                                       | 三層絵辺察家全都<br>建立时间  | 0 127 0 118 0 1188<br>0.1<br>2000 04-34 1953 36  | 用度 ● 操作要点        |
| <ul> <li>         ・</li></ul>                                                                                                    | <b>系统</b><br><u>注册票据账户师选</u><br>企业编号<br>业务编码<br>业务执行码<br>- 票编号码<br>系统集注 | 2页面<br>C019C2020642600000011<br>Vd fc<br>13010000000012020042600000001                                  | (A-12全国際(A)<br>企业名称<br>业务状态                                                                                                    | ens ou ou ou ou ou ou ou ou ou ou ou ou ou                                                                                                    |                                       | 三層他辺察家全都<br>道文时间  | 0127 0118 01188                                  | LE GENRA         |
| <ul> <li>         ・ 新生いご要求信息技嫌器         ・         ・         ・</li></ul>                                                                                                    | <b>系统</b><br>注册展现外 <sup>企业编号</sup><br>业务编号<br>业务执证码<br>素质号句<br>系统集主     | 2页面<br>C01902000042600000011<br>Nd1c<br>1901000000012020042600000001                                    | <ul> <li>病-11全国際(損</li> <li>企业目標</li> <li>企业目標</li> <li>単年代5</li> </ul>                                                                                                    | ens ou juint de la company de la company de la company de la company de la company de la company de la company<br>Le company de la company de la company de la company de la company de la company de la company de la company de<br>Le company de la company de la company de la company de la company de la company de la company de la company de |                                       | 至開始记開第金朝<br>道久时间  | 0127 0118 01188                                  | 2.2. 6 180 18.   |
| 商业に工具信息技器           (1)         保持は素白い           東京大会市村広告は素白い         (1)           東京大会市村広告は素白い         (1)           水台に集まれた日本         (1)           上回販売大会街市長年い内         (1)           上回販売大会街市長年い内         (1)                                                                                                    | <b>系统</b><br>注册票据账户端定<br>业场编号<br>业务编码<br>业务物证明<br>系统集主                  | 27面<br>C01912600542560000011<br>1915c<br>1951000000001202042600000001                                   | 病-11全面带()高<br>企业名称<br>业务状态                                                                                                    | erst ol<br>1 millionalat<br>IRRP                                                                                                    |                                       | 至廣始记開家金額<br>道文的尚  | 0 127 0 118 0 1188<br>0 1<br>2000 04-26 15 53 36 | 2.2. 0 180 18.0  |
| <ul> <li>市北に票信息抜課</li> <li>金号放電加</li> <li>東島永元信告放置加</li> <li>東島永元信告放置加</li> <li>正代信告成置所</li> <li>永元信告支援重任に</li> <li>正明信息的方法</li> <li>正明信息的方法</li> <li>正明信息的方法</li> <li>正明信息的方法</li> <li>正明信息的方法</li> <li>正明信息的方法</li> <li>正明信息的方法</li> <li>正明信息的方法</li> <li>正明信息的方法</li> <li>正明信息的方法</li> </ul>                                                                                                    | <b>系统</b><br>注册票据账户端定<br>业务编号<br>业务编号<br>系统集主                           | 2页面<br>C019125005-0560000011<br>Veftc<br>150100000001220042600000001                                    | 成7世世史11一時<br>中国生生<br>本部年生                                                                                                    | етат (а)<br>3 ж. (терди<br>(агре                                                                                                    | 3038                                  | 乞爵位记用家业制<br>道众时间  | 0 127 0 118 0 1188                               | 2.5. 0 10 12 0   |
| <ul> <li>         ・</li></ul>                                                                                                    | <b>系统</b><br>注册康团账/>                                                    | 255面<br>CO1912000000000011<br>1951c<br>1501000000012020042600000001<br>1501000000012020042600000001     | (1)<br>(1)<br>(1)<br>(1)<br>(1)<br>(1)<br>(1)<br>(1)<br>(1)<br>(1)                                                                                                    | 9131 0J<br>3.3% (MR.D.R)<br>28790                                                                                                    | 2009                                  | 至開始迂開東全部<br>道众时间  | 0 87 0 118 0 118<br>0 1<br>2000 0 4 20 55 3 3;   | 2.5. 0 101 10    |
| <ul> <li>市北に票信息披露</li> <li>東美大会特地重要地</li> <li>東美大会特地重要地</li> <li>東美大会特地重要地</li> <li>「新会直要」</li> <li>小会直要地</li> <li>小会直要地</li> <li>小会車</li> <li>小会車</li> <li>小車</li> <li>小会車</li> <li>小会車</li> <li< th=""><th><b>系统</b><br/><u>注册票</u>图账/产期定<br/>企业编号<br/>业外编号<br/>业外编号<br/>采获卷注<br/>系统卷注</th><th>255面<br/>CO1912000425600000911<br/>1915で<br/>1301000000012620042600000001<br/>1301000000012620042600000001</th><th>初日<br/>二<br/>二<br/>一<br/>初日<br/>一<br/>二<br/>一<br/>前<br/>一<br/>二<br/>一<br/>二<br/>一<br/>二<br/>一<br/>二<br/>一<br/>二<br/>一<br/>二<br/>一<br/>二<br/>一<br/>二<br/>一<br/>二<br/>一<br/>二<br/>一<br/>二<br/>二<br/>一<br/>二<br/>二<br/>二<br/>二<br/>二<br/>二<br/>二<br/>二<br/>二<br/>二<br/>二<br/>二<br/>二</th><th>Фтах 54<br/>3.3% (1822)<br/>(1829)</th><th>3000</th><th>医静始过频激素的</th><th>0 87 0 118 0 118<br/>0 1<br/>2000 04 20 1553 30</th><th>2.5. O 180 20</th></li<></ul> | <b>系统</b><br><u>注册票</u> 图账/产期定<br>企业编号<br>业外编号<br>业外编号<br>采获卷注<br>系统卷注  | 255面<br>CO1912000425600000911<br>1915で<br>1301000000012620042600000001<br>1301000000012620042600000001  | 初日<br>二<br>二<br>一<br>初日<br>一<br>二<br>一<br>前<br>一<br>二<br>一<br>二<br>一<br>二<br>一<br>二<br>一<br>二<br>一<br>二<br>一<br>二<br>一<br>二<br>一<br>二<br>一<br>二<br>一<br>二<br>二<br>一<br>二<br>二<br>二<br>二<br>二<br>二<br>二<br>二<br>二<br>二<br>二<br>二<br>二                                                                                                    | Фтах 54<br>3.3% (1822)<br>(1829)                                                                                                    | 3000                                  | 医静始过频激素的          | 0 87 0 118 0 118<br>0 1<br>2000 04 20 1553 30    | 2.5. O 180 20    |
| <ul> <li>         ・ ・・・・・・・・・・・・・・・・・・・・・・・・・・・</li></ul>                                                                                                    | <b>系统</b><br>注册票团账小师师定<br>企业编号<br>业务编号<br>业务和证明<br>系统集主                 | 2016                                                                                                    |                                                                                                    | 913 - 50<br>1.9 - 61923<br>1859                                                                                                    | 5008                                  | 医孵份证据测试器          | 0 87 0 119 0 1199                                | LE O BATS        |
| <ul> <li>余秋に要信息技感</li> <li>金秋に要信息技感</li> <li>東京大次市村会村重要市</li> <li>東京大次市村会村重要市</li> <li>北京市会市</li> <li>小市会市</li> <li>北京市会市内会市</li> <li>山市会市</li> <li>山市会市<!--</th--><th><b>系统</b><br/>注册票据制产增加<br/>企业编号<br/>业务编号<br/>业务物证码<br/>系统集主</th><th>250面<br/>C019130004260000911<br/>1951C<br/>130100000001260042600000001<br/>130100000001260042600000001</th><th>後社会祖明(7)<br/>全立名称<br/>し<br/>し<br/>一<br/>二<br/>二<br/>二<br/>二<br/>二<br/>二<br/>二<br/>二<br/>二<br/>二<br/>二<br/>二<br/>二<br/>二<br/>二<br/>二<br/>二</th><th>9rts eu<br/>1.9 meon<br/>mite</th><th>· · · · · · · · · · · · · · · · · · ·</th><th>医脾吐过胃液血管</th><th>0 87 0 118 0 1188</th><th>JE 6 868.4</th></li></ul>                                                                                                    | <b>系统</b><br>注册票据制产增加<br>企业编号<br>业务编号<br>业务物证码<br>系统集主                  | 250面<br>C019130004260000911<br>1951C<br>130100000001260042600000001<br>130100000001260042600000001      | 後社会祖明(7)<br>全立名称<br>し<br>し<br>一<br>二<br>二<br>二<br>二<br>二<br>二<br>二<br>二<br>二<br>二<br>二<br>二<br>二<br>二<br>二<br>二<br>二                                                                                                    | 9rts eu<br>1.9 meon<br>mite                                                                                                    | · · · · · · · · · · · · · · · · · · · | 医脾吐过胃液血管          | 0 87 0 118 0 1188                                | JE 6 868.4       |
| 市业汇票信息技器           金融設置面別            東部分改商時度面別            東部分改商時度面別            東部分改商時度面別            小院電機構成的合品            出版商業会議時均面            出版商業会議時均面            出版業会議所均面                                                                                                    | <b>系统</b><br>注册票图制/中期定<br>企业编号<br>业务编号<br>业务物证码<br>- 素质号码<br>           | 2.500<br>(CO1912000045600000911<br>visite:<br>130100000000120004560000001<br>13010000001200045600000001 | #35年<br>第3章<br>20<br>第2<br>20<br>第2<br>20<br>第2<br>20<br>第2<br>20<br>第2<br>20<br>第2<br>20<br>第2<br>20<br>第2<br>20<br>第2<br>20<br>第2<br>20<br>第2<br>20<br>第2<br>20<br>第2<br>20<br>第2<br>20<br>第2<br>20<br>第2<br>20<br>第2<br>20<br>10<br>20<br>10<br>20<br>20<br>20<br>20<br>20<br>20<br>20<br>20<br>20<br>20<br>20<br>20<br>20 | ens ou la companya de la companya de la companya de la companya de la companya de la companya de la companya de                                                                                                    |                                       | SREERS A          | 0.92 0.120 0.128                                 | 2.2. 0 2012.     |

【输入域】

业务编号、业务验证码、票据号码

【操作步骤】

1.财务公司用户通过邮件中验证链接或注册进度查询进入票据业务账户绑定页面。

2.用户在电票业务账户绑定页面"票据号码"一栏填写一张 公司历史承兑电子商业汇票的票据号码,并通过公司会员接

入时在票交所预留的指定邮箱向信息披露系统邮箱 (ids@shcpe.com.cn)发送邮件,邮件内容应包含:承兑人名 称、承兑人开户行行号、承兑人组织机构代码、签票验证票 面金额,并将填写的票据号码对应的票据正面信息影像扫描 件作为附件一同发送。票据正面信息影像需加盖公司公章。 3.用户在票据业务账户绑定页面完成票据号码填写后,点击

"提交并注册"按钮。完成提交后,该笔业务的业务状态为 "进行中"。

4.票交所通过信息披露系统邮箱收到用户注册邮件后,会安排人员与用户进行对接并安排用户注册相关事宜。业务状态 变为"已完成"的,表示验证通过、注册成功,用户可立即开展信息披露;业务状态变为"已终止"的,表示验证未通过, 用户可在系统备注栏内查看错误信息,并联系票交所对接人员进行后续处理。

【注意事项】

1.新用户注册收到的业务验证码具有 30 天有效期,用户收到 后需在有效期内完成企业票据业务账户绑定。

 2.票据业务账户绑定校验未通过,或票据号码填写错误需要 重新绑定的,用户可点击绑定页面的"重新绑定"按钮,修 改验证票据号码进行重新绑定。

3.1.3 注册进度查询

【功能描述】

用户可通过业务编号和业务验证码查询注册进度。

【菜单位置】

# 信息披露查询→注册进度查询

# 【模块页面】

| <b>用业</b> 汇票信息拨路;                                                  | <del>г</del> л                                                 |                                                              |                       |                                               |                                              |                   |                            | 0 1                               | 梁 色注册 色注册进度 色操作要点           |
|--------------------------------------------------------------------|----------------------------------------------------------------|--------------------------------------------------------------|-----------------------|-----------------------------------------------|----------------------------------------------|-------------------|----------------------------|-----------------------------------|-----------------------------|
| 信息披露查询 ^                                                           | 用户信息注册进度                                                       | 青询                                                           |                       |                                               |                                              |                   |                            |                                   |                             |
| 票据承兑信息披露查询                                                         | 137 13702000200                                                |                                                              |                       |                                               |                                              |                   |                            |                                   |                             |
| 票提承兑值用信息披露查询                                                       |                                                                |                                                              |                       |                                               |                                              |                   |                            |                                   |                             |
| 注册进度重调                                                             |                                                                | * 业务编号                                                       | C01012020042600000011 |                                               | * 业务验证码                                      | v81c              |                            |                                   |                             |
| 承兑信息未被露情况查询                                                        |                                                                |                                                              |                       |                                               |                                              |                   |                            |                                   |                             |
| 近期信息披露机构名单 ^                                                       |                                                                |                                                              |                       |                                               |                                              |                   |                            |                                   |                             |
| 已被露承兑信息机构                                                          |                                                                |                                                              |                       |                                               |                                              |                   |                            |                                   |                             |
| 已被露承兑信用信息机构                                                        |                                                                |                                                              |                       |                                               |                                              |                   |                            |                                   |                             |
|                                                                    |                                                                |                                                              |                       |                                               |                                              |                   |                            |                                   |                             |
|                                                                    |                                                                |                                                              |                       |                                               | 意識                                           |                   |                            |                                   |                             |
| <b>去小汇票</b> 法自动需                                                   | = /#                                                           |                                                              |                       |                                               |                                              |                   |                            |                                   |                             |
| 商业汇票信息披露                                                           | 系统                                                             |                                                              |                       |                                               |                                              |                   |                            | 05                                | 2 Olim Olimuz Olenta        |
| <b>商业汇票信息披露</b>                                                    | <b>系统</b>                                                      | 页面                                                           |                       |                                               | <u>89</u>                                    |                   |                            | 08                                | 交 O 注册 O 注册进度 O 操作要点        |
|                                                                    | <b>系统</b><br><u>注册票据账户绑定</u><br><sub>企业考</sub> 号               | 页面                                                           |                       | 统一社会信用代码                                      | B9<br>911 SU                                 |                   | 医黑脸亚原派全部                   | 0.5                               | 2 0 11표 0 11표2표 0 Bn 포슈     |
| <b>商业汇票信息披露</b><br>。 在思想面面和<br>東原子兒酒用這些面面<br>東原子兒酒用在他面面面和          | <b>系统</b><br><u>注册票据账户绑定</u><br>企业需号<br>业务需号                   | 页 <u>面</u>                                                   | 00711                 | 统一社会展開代码                                      | 9131 SU                                      |                   | 至關始证票素全額<br>推交时间           | © 5                               | 2 0 11 m 0 11 m J m m m n   |
| <b>商业汇票信息披露</b><br>() 使果地重意用<br>原原子心思用使用的重意用<br>1時時度高明<br>2年時度高明   | <b>获统</b><br><u> </u> <u> </u>                                 | 页面                                                           | 00011                 | 统一社会原用代码<br>企业各称                              | 951 SU<br>156 MB2R                           |                   | <b>三編</b> 位辺察憲全額<br>遵2011所 | 0 1 :<br>2020 04-26 15 53 36      | 2 0 118 0 118.25 0 100 %    |
| <b>商业汇票信息披露</b><br>。 《根据重制<br>原原系化性制度制制<br>原原系化性制度制度<br>系统不可能用的使用。 | <b>祭统</b><br><u>注册票据账户</u> 师定<br>企业需号<br>业务编号<br>业务编号          | <u>页面</u><br>                                                | 00071                 | 码7号面积 (1) (1) (1) (1) (1) (1) (1) (1) (1) (1) | 29<br>911 50<br>129 (1900)<br>187(19         |                   | 在景始证察派出初<br>建交时间           | • 5<br>0 1<br>2020 04-26 15 53 36 | 2 011冊 011冊8度 0 186 第4      |
|                                                                    | <b>奈统</b><br>过研膜膨胀/中期定<br>立立編号<br>立方相号<br>立方相号<br>立方相号<br>南勝号初 | 交面<br>CO191202054296000<br>utific<br>13010000000012020       | 00011                 | 能-社会感情(語<br>企业管理<br>支援等位                      | 931 60<br>136 MBOR<br>1879                   |                   | 笠願脸证要来全朝<br>遵交时间           | 0 1<br>2020 04-26 15 53 36        | 201300112000000             |
|                                                                    | 条统<br>注册票据账户明定<br>企业局号<br>业务相互码<br>业务相互码<br>· 素质号码<br>系统截注     | 25 <u>亩</u><br>C019120306-646000<br>VI1E<br>1301000000015820 | 00011                 | 码 一社会信用 (1)<br>公会会                            | 911 - 50<br>135 - 90<br>135 - 90620<br>18799 | ب<br>عميع<br>عميع | 至要论证要是全部<br>重之时间           | 0 1<br>2020 04-26 15 5 3 26       | 2 0 118 0 11828 0 10920<br> |

【输入域】

业务编号、业务验证码

【操作步骤】

用户输入业务编号和业务验证码,点击"查询"按钮,可查 看注册进度。

【重要说明】

用户注册未完成时,系统显示绑定企业票据业务账户页面;

用户注册完成,系统将显示业务状态为"已完成",用户可通 过企业编号或邮箱登录信息披露系统。

# 3.2 用户管理

3.2.1 用户信息修改

【功能描述】

用户可在信息修改页面对部分注册信息进行修改。

【菜单位置】

用户管理→用户信息修改

【模块页面】

| 商业汇票信息披露     | 系统          |                 |          | ● 握作要点 ▲ 中国          |
|--------------|-------------|-----------------|----------|----------------------|
| ≗ 用户管理 ·     | 用户信息修改      |                 |          |                      |
| 用户信息修改       |             |                 |          |                      |
| 企业票据业务账户     | <b>示不端点</b> |                 | 企业名称     |                      |
| (            | 企业社会信用代码    |                 | "电子邮箱    | ii.shimin@trs.com.cn |
| 票据承兑信息披露     | "通讯地址       | 上海市陆家澜软件园12352号 | 系統自动披露内容 | 2015/102             |
| 票是承兑信用信息披露   | "联系人        | 李世氏             | d545     | 2452100              |
| 已穩交披露信息管理    | 承兑人机构举制     | 財長公司            | ・ 年机     | 13625956623          |
| □ 信息效量查询     |             |                 |          |                      |
| 要還承兑信息被露查询   | 传真          | Ishimin@fax.com |          |                      |
| 要据承兑信用信息披露查问 | 企业信用评级链接    |                 |          |                      |
| 注册进度查询       |             |                 |          |                      |
| 承兑信息末波露情况查询  |             |                 |          |                      |
| 近期值息披露机构名单   |             |                 |          |                      |
| 已被露來兒信息机构    |             |                 |          |                      |
| 已被靈染兒信用信意机构  |             |                 |          |                      |
|              |             |                 |          |                      |
|              |             |                 | 2.57     |                      |

【输入域】

电子邮箱、通讯地址、联系人、邮编、手机、传真

【操作步骤】

用户进入信息修改页面,对希望修改的注册信息进行修改, 修改完毕后点击"保存"按钮进行确认。

# 3.2.2 用户票据业务账户新增

# 3.2.2.1 企业票据业务账户新增

【功能描述】

用户可绑定在不同开户行开立的票据业务账户。

【菜单位置】

用户管理→企业票据业务账户→绑定新的票据业务账户

【模块页面】

| 商业汇票信息披露系统                                                                             | 统                                                                                                    |                                                                                                    |                  |                                         |          |      |                                                                                                    |                                                                                   |              |
|----------------------------------------------------------------------------------------|----------------------------------------------------------------------------------------------------|----------------------------------------------------------------------------------------------------|------------------|-----------------------------------------|----------|------|----------------------------------------------------------------------------------------------------|-----------------------------------------------------------------------------------|--------------|
| 1. 用户管理                                                                                |                                                                                                    | _                                                                                                    |                  |                                         |          |      |                                                                                                    |                                                                                   |              |
| 用户信息标改                                                                                 | + #在新的企业世际业                                                                                                    | ARP                                                                                                    | * 业务状态 请选择业务     | K5 ~                                    |          |      |                                                                                                    |                                                                                   |              |
| 企业要保全有利用                                                                               |                                                                                                    |                                                                                                    |                  |                                         |          |      |                                                                                                    |                                                                                   |              |
| ] 信息披露                                                                                 | 业务编号                                                                                                    | 承兑人名称                                                                                                    | 承兑人代码            | 承兑人开户行名称                                | 象党人用户符行号 | 业务状态 | 统一社会信用代码                                                                                                    | 企业名称                                                                              | 制作           |
| 要将承印信用は言                                                                               | C011120200426000000                                                                                                    | 2                                                                                                    |                  | 0.730.00                                |          | 进行中  | 9132 2492R                                                                                                    | 中国。    有限公司                                                                       | No.          |
|                                                                                        | C0111202003290000000                                                                                                    | 中国: 有限公司                                                                                                    | 00000000 24920   | 與IT&UD<br>有限公司上海分行                      | 000015   | 已完成  | 9132 2492R                                                                                                    | 中国有限公司                                                                            | APR .        |
|                                                                                        | C010120200326000001                                                                                                    | 3 中国 有限公司                                                                                                    | 0000000 124920   | 银行 支行                                   | 0000038  | 已完成  | 9132 2492R                                                                                                    | 中国有限公司                                                                            | NUE          |
|                                                                                        |                                                                                                    |                                                                                                    |                  |                                         |          |      |                                                                                                    |                                                                                   |              |
|                                                                                        |                                                                                                    |                                                                                                    |                  |                                         |          |      |                                                                                                    |                                                                                   |              |
| 原展水兒信息読鑫戲词                                                                             |                                                                                                    |                                                                                                    |                  |                                         | 1 ) 前往 1 | 页    |                                                                                                    |                                                                                   |              |
| <b>贾国永元信用信息波露查问</b>                                                                    |                                                                                                    |                                                                                                    |                  |                                         |          |      |                                                                                                    |                                                                                   |              |
| 注册进度重用                                                                                 |                                                                                                    |                                                                                                    |                  |                                         |          |      |                                                                                                    |                                                                                   |              |
| 承兑信息未被露情况查询                                                                            |                                                                                                    |                                                                                                    |                  |                                         |          |      |                                                                                                    |                                                                                   |              |
| 近期信息披露机构名单                                                                             |                                                                                                    |                                                                                                    |                  |                                         |          |      |                                                                                                    |                                                                                   |              |
| 已被還承兑信息机构                                                                              |                                                                                                    |                                                                                                    |                  |                                         |          |      |                                                                                                    |                                                                                   |              |
| 已被重杀兒信用信息机构                                                                            |                                                                                                    |                                                                                                    |                  |                                         |          |      |                                                                                                    |                                                                                   |              |
| <b>奋业汇</b> 查信息披露系统                                                                     | 倴                                                                                                    |                                                                                                    |                  |                                         |          |      | © ∦næ                                                                                                    | :▲中国: 前限公司, 你站                                                                    | 孔 ①注销 @      |
| <b>帝业汇票信息披露系</b><br>■ <sup>用● 編編</sup>                                                 | <b>统</b><br>企业票据业务账户 <sup>供</sup>                                                                                                    | 吃新增页面                                                                                                    |                  |                                         |          |      | ④ 操作要次                                                                                                    | 1. <b>主</b> 中国:                                                                   | 升 ①注销 卷      |
| 帝业汇票信息披露系<br><sup>■ 用○戦骤</sup> ^<br><sup>用○戦®</sup>                                    | <b>统</b><br>企业票据业务账户部                                                                                                    | \$空新增页面                                                                                                    | n                |                                         |          |      | ④ 提作要 //                                                                                                    | 1. 单中国: ————————————————————————————————————                                      | 귀 ()注納 중     |
| <b>商业汇票信息披露系</b><br><sup>用户管理</sup> /<br><sup>用户管理</sup><br>4:0月月62月5/7                | <b>先</b><br>企业票据业务账户却<br>- 景质号码                                                                                                    | 死定新增页面                                                                                                    | 10               |                                         |          |      | <b>0 120 27</b>                                                                                                    | : 主 中亞 內部公司, 69                                                                   | 孔 む注納 名      |
| <b>商业汇票信息披露系</b><br>第 <sup>6</sup> 戦後の<br>第 <sup>6</sup> 戦後の<br>全球第第24997<br>4888歳<br> | 先<br>企业票据业务账户世<br>- 景质号码<br>承见人代码                                                                                                    | 乾定新增页面<br>12345678901234567890123456789                                                                                                    | 0                | 原始证券融金額 0.0                             | 15       |      | <ul> <li>● 使印要求</li> <li>10729</li> <li>承兑人并户行名称</li> </ul>                                                                                                    | : 上 中语: 內配公司, 69                                                                  | 升の注納の        |
| <b>商业汇票信息技需系</b><br>用 <sup>中</sup> 報源 へ<br>の<br>本は素素の気かか<br>二<br>電動業 へ<br>素品外の名用数素     | 第二章 小学校 (1998) (1998) (19 | 转定新增页面<br>123456789012345678901234567890                                                                                                    | 0<br>            | 票始证票至金额 01<br>承兌人名称                     | 15       |      | 0 80 80<br>802<br>804, AP(78%<br>823/8                                                                                                    | ▲ 中田                                                                              | 71 〇 注 91 名  |
| <b> 奇 北 に 票 信 息 状 虚 等 な の の の の の の の の の の の の の の の の の の</b>                        | 先<br>企业票据业务振冲时<br>・業成号码<br>承兌人代码<br>企业端号<br>株一社会信用(6)                                                                                                    | 較整新增页面<br>12345676901234567890123456789<br>2020023500000007<br>9112 2800                                                                                                    | 0                | 原始江原用金額 01<br>承兌人名称<br>戌人月本行行号          | 5        |      | 0 ISA 80<br>800<br>800<br>800<br>800<br>800<br>800<br>800<br>800<br>800                                                                                                    | ▲ ФФ: АНКОН, 66<br>2020-04-26 0924-53<br>2620-04-26 0924-53<br>2620-04-26 0924-53 | 升 〇 注明 低     |
|                                                                                        |                                                                                                    | 乾熱潜页面<br>12345678901234567890123456789<br>2000005000000<br>9113 24501<br>2000 499 03                                                                                                    | 0<br>8<br>9      | 東始辺裏走金額 01<br>承兌人名称<br>成人利产行行号<br>取終業件  | 6        |      | 0 16 m 82<br>0020<br>\$20,470 (15 m)<br>12,940<br>12,940                                                                                                    | ▲ 中国で<br>外間公司、 68<br>2020-04-26 09:24:53<br>波行中                                   | 71 〇 注約 《    |
|                                                                                        |                                                                                                    | 乾熱福広園<br>12345678901234567890123456789<br>20000250000000<br>9123 2 4503<br>9123 2 4503                                                                                                    | 0<br>            | 原始过度至全部 01<br>承兑人名称<br>成人并件行行号<br>系统衡社  | 6        |      | 0 808.0<br>820.470.050<br>82.956<br>9.9555                                                                                                    | х <b>▲ ФФ</b>                                                                     | 위 O 21496 년  |
|                                                                                        |                                                                                                    | 乾速新潜页面<br>12345678901234567890123456789<br>2000050000000<br>9123 2 8001<br>4020 9 898243<br>4020 9 898243                                                                                                    | 0<br>8<br>9      | 原始过度至全部 0.1<br>承兌人名称<br>免人月产行行号<br>系统备注 | 6        |      | 0 EAEX<br>303<br>88.A.H.P.(?&@<br>18.29/6<br>19.55<br>19.55                                                                                                    | . <b>▲ ФПР</b> АЛВОЛИ, ФР<br><br>200004-26 0924-55<br>ШБФФ                        | 升 O 注納 @     |
|                                                                                        | <u> 企业業課业</u> 多新/中世<br>・ 夏厳寺府 (<br>承見八代码 (<br>企业場号 (<br>唯一社会復形代码 (<br>企业名称 (<br>の))                                                                                                    | 乾芝新福江道<br>12345670911234567890123456789<br>20000250000000<br>9132 28001<br>402 480214<br>402 480214                                                                                                    | 0<br>8<br>8      | 原始过渡国会額 01<br>承兌人名称<br>泉人月や行行号<br>系統審社  | 5        |      | 0 EARS<br>802<br>802<br>802<br>802<br>802<br>802<br>802<br>802<br>802<br>802                                                                                                    | <ul> <li>本中国: AR2:R, 64</li> <li>2000-04-26 (89:24:53</li> <li>第57中</li> </ul>    | 77 〇 注16 《   |
|                                                                                        |                                                                                                    | 乾定新2賞页面<br>12345578911234557891123455789<br>20000050000000<br>9132 2857<br>428 2857<br>428 2857                                                                                                    | 0<br>8<br>8<br>8 | 原始过原用金額 01<br>承兌人名称<br>見人月户行行号<br>系統指注  | 5        |      | 0 18/1970<br>923<br>1820-1978<br>1820-198<br>1820-198<br>1820-198<br>1820-198<br>1820-198<br>1820-198<br>1820-198<br>1820-198<br>1820-198<br>1820-198<br>1820-198<br>1820-198<br>1820-198<br>1820-198<br>1820-198<br>1820-198<br>1820-198<br>1820-198<br>1820-198<br>1820-198<br>1820-198<br>1820-198<br>1820-198<br>1820-198<br>1980-198<br>1980-198<br>1980-198<br>1980-198<br>1980-1980-198<br>1980-1980-198<br>1980-1980-198<br>1980-1980-198<br>1980-1980-198<br>1980-1980-1980-198<br>1980-1980-1980-1980-1980-1980-1980-1980- | <ul> <li>▲ 中国:</li></ul>                                                          | 71 O 1290 G  |
|                                                                                        | 企业票据业务税/Pit<br>・東席号码<br>単規化代码<br>企业場号<br>続一社会信用代码<br>企业名称<br>(1)<br>企业名称                                                                                                    | 525新道页画<br>12345678901234567890123456789<br>202002500000007<br>19132 24521<br>9132 24521<br>402回 外形公司                                                                                                    | 0                | 素給ご票用金額 01<br>承兌人名称<br>成人利产行行号<br>系統指注  | 5        |      | 0 B050<br>923<br>88.4.ਸPi780<br>18.2016<br>1.2.916                                                                                                    | ▲ 中国:                                                                             | 71 O 12109 6 |
|                                                                                        | 企业票据业务税/Pit<br>・東席号符<br>単規ペイ研<br>企业場号<br>純一社会復用で码<br>企业名称<br>(1)                                                                                                    | 発生新省页面<br>12345678901234567890123456789<br>200003560000007<br>9132 245074<br>中印 利用公司<br>4055年中第43届小田利                                                                                                    | 0                | 素給ご票用金額 01<br>承兌人名称<br>泉人月户行行号<br>系統指注  | 5        |      | 0 B050                                                                                                    | ▲ 中国:                                                                             | 91 O 1194 €  |
|                                                                                        | 企业票据业务税/中<br>・ 東厳号税 (<br>承兌人代码 (<br>企业商号 (<br>低一社会復期代码 (<br>企业名称 (<br>企业名称 ())                                                                                                    | 525新岩万面<br>12345676901234567890123456789<br>202002560000000<br>1132 24507<br>1132 24507<br>400 参照200<br>400 参照200                                                                                                    |                  | 素給ご票用金額<br>承兌人名称<br>見人所件行行号<br>系統指注     |          |      | 0 B050                                                                                                    | ▲ 中国:                                                                             | R 01199 €    |
|                                                                                        | 企业票据业务税/中<br>・ 東厳号税 (<br>承兌人代码 (<br>企业場号 (<br>体一社会復期代码 (<br>企业名称 (<br>企业名称 ()                                                                                                    | R注動に留力画<br>12345678911234567891123456789<br>20000250000000<br>1232 2857<br>4762 2857<br>4762 2857<br>4762 2857                                                                                                    |                  | 素給ご票用金額 01<br>承兌人名称<br>成人利户行行号<br>系統指注  |          |      | 0 B050                                                                                                    | ▲ 中国:                                                                             | 9 (119) C    |
|                                                                                        |                                                                                                    | S225572音(万)面<br>12245578911234557891123455789<br>20000250000000<br>12232222<br>1223222<br>122587<br>122587<br>122587<br>125587<br>125587<br>12                                                                                                    |                  | 素給ご票用金額 01<br>承兌人名称<br>成人利产行行号<br>系統指注  |          |      | 0 B050                                                                                                    | ▲ 中国:                                                                             | 9 (119) C    |
|                                                                                        |                                                                                                    | 院2新編页画<br>12345670911234567090123456709<br>20000250000000<br>1232 20001<br>1232 20001<br>1232 20001<br>12350<br>12350<br>12550<br>12550<br>125 |                  | 原始过原用金額 01<br>承兌人名称<br>見人月户行行号<br>系统報任  | 5        |      | 0 B050                                                                                                    | . ▲ ФТВ АЛВОЗО, ОР<br>2000 04-26 09 24-53<br>2007 04-26 09 24-53                  | 1 0 119 G    |

【输入域】

票据号码

【操作步骤】

1.用户进入"绑定新的票据业务账户"页面,按照系统提示
 签票验证票面金额签发一张电子商业汇票,票据相关要素如下:

承兑人名称与出票人名称一致,为用户自身;

收款人账号: 97990078801500001704

收款人名称:上海票据交易所股份有限公司商业汇票信 息披露验证专户;

收款人开户行:上海浦东发展银行第一营业部;

收款人开户行大额支付行号: 310290098012;

票面金额:系统页面展示的指定签票验证票面金额。 2.用户填写签发票据的票据号码并点击"提交"按钮。

【重要说明】

用户如果希望连续绑定多个企业票据业务账户,可点击"提 交并新增"按钮继续绑定。

#### 3.2.2.2 财务公司票据业务账户新增

【功能描述】

用户可绑定在不同开户行开立的票据业务账户。

【菜单位置】

用户管理→企业票据业务账户→绑定新的票据业务账户 【模块页面】

| 商业汇票信息披露系          | 统                     |        |                |                  |          |        | ◎ 操作要点     | 🛓 中国 🧰 南限公司, 侍经 | n o 1111 o 1433    |
|--------------------|-----------------------|--------|----------------|------------------|----------|--------|------------|-----------------|--------------------|
| 二 用户管理 ・<br>用户信息终政 |                       | KP     | *业务状态 请选择业务    | ((3 v            |          | 0 mile | l          |                 |                    |
| 企业票据业务和产           |                       |        |                |                  |          |        |            |                 |                    |
| asuz ·             | 业药偏号                  | 承兑人名称  | 派党人代码          | 承兑人并户行名称         | 承兑人并户行行号 | 业务状态   | 统一社会信用代码   | 企业名称            | 损性                 |
|                    | C01112020042500000002 |        |                |                  |          | 进行中    | 9132 2492R | 中国。    有限公司     | NOT.               |
| 网络序行6号放逐           | C01112020032900000008 | 中国:    | 00000000 24920 | 銀行股份<br>有限公司上海分行 | 1000015  | 已完成    | 9132 2492R | 中国有限公司          | Al <sup>2</sup> CE |
| 票差承兑信用信息波露         | C01012020032500000013 | 中国有限公司 | 0000000 124920 | 银行 支行            | 000038   | 已完成    | 9132 2492R | 中国有限公司          | NOT                |
| 已建交披露信息管理          |                       |        |                |                  |          |        |            |                 |                    |
|                    |                       |        |                |                  |          |        |            |                 |                    |
| 票提示兑信息被露查询         |                       |        |                |                  |          |        |            |                 |                    |
| 農蔬永兑信用信息被靠查问       |                       |        |                | ¢                | 1 > 前往 1 | 页      |            |                 |                    |
| 注册进度查询             |                       |        |                |                  |          |        |            |                 |                    |
| 承兑信息未該靈情兒查询        |                       |        |                |                  |          |        |            |                 |                    |
| 近期他應該實机构名单 ^       |                       |        |                |                  |          |        |            |                 |                    |
| 已被露來兒信息机构          |                       |        |                |                  |          |        |            |                 |                    |
| 已被露來完信用信息机构        |                       |        |                |                  |          |        |            |                 |                    |
|                    |                       |        |                |                  |          |        |            |                 |                    |
|                    |                       |        |                |                  |          |        |            |                 |                    |
|                    |                       |        |                |                  |          |        |            |                 |                    |

| 商业汇票信息披露                                       | 系统       |                                |          |       |            | ◎ 操作要点   | 医 🛓 中国: 前限公司, 你好! © 注銷 💩 ( | 修改密码 |
|------------------------------------------------|----------|--------------------------------|----------|-------|------------|----------|----------------------------|------|
| ▲ 用户管理 ^                                       | 企业票据业务账户 | 绑定新增页面                         |          |       |            |          |                            |      |
| 用户信息修改                                         |          |                                |          |       |            |          |                            |      |
| 企业票据业务账户                                       | * 票据号码   | 123456789012345678901234567890 |          |       | 30/30      |          |                            |      |
| (1) 信息妙麗 ^ / / / / / / / / / / / / / / / / / / | 承兑人代码    |                                | 签票验证票面金额 |       |            | 承兑人开户行名称 |                            |      |
| 票据承兑信息披露                                       | 企业编号     |                                | 承兑人名称    |       |            | 提交时间     | 2020-04-26 09:24:53        |      |
| 票据承兑信用信息披露                                     | 统一社会信用代码 |                                | 承兑人开户行行号 |       |            | 业务状态     | 进行中                        |      |
| 已還交披露信息管理                                      | 企业名称     | 中国有限公司                         | 系統審注     |       |            |          |                            |      |
| 信息披露查询 ^                                       |          |                                |          |       | h          |          |                            |      |
| 票据承兑信息披露查询                                     | 电        | 票业务账户绑定操作说明                    |          |       |            |          |                            |      |
| 票继承兑信用信息波露查询                                   |          |                                |          |       |            |          |                            |      |
| 注册进度查询                                         |          |                                |          |       |            |          |                            |      |
| 承兑信息未披露情况查询                                    |          |                                |          |       |            |          |                            |      |
| 近期信息披露机构名单 ^                                   |          |                                |          |       |            |          |                            |      |
| 已披露承兑信息机构                                      |          |                                |          |       |            |          |                            |      |
| 已披露承兑信用信息机构                                    |          |                                |          |       |            |          |                            |      |
|                                                |          |                                |          |       |            |          |                            |      |
|                                                |          |                                | 提交开      | 新業 提交 | <b>X</b> 0 |          |                            |      |

【输入域】

票据号码

【操作步骤】

1.用户进入"绑定新的票据业务账户"页面,在"票据号码" 一栏填写一张公司历史承兑电子商业汇票的票据号码,并通 过公司会员接入时在票交所预留的指定邮箱向信息披露系 统邮箱(ids@shcpe.com.cn)发送邮件,邮件内容应包含:承 兑人名称、承兑人开户行行号、承兑人组织机构代码、签票 验证票面金额,并将填写的票据号码对应的票据正面信息影 像扫描件作为附件一同发送。票据正面信息影像需加盖公司公章。

 2.用户在票据业务账户绑定页面完成票据号码填写后,点击 "提交并注册"按钮。完成提交后,该笔业务的业务状态为 "进行中"。

3.票交所通过信息披露系统邮箱收到用户注册邮件后,会安排人员与用户进行对接并安排用户注册相关事宜。业务状态 变为"已完成"的,表示验证通过,新增票据业务账户成功, 用户可立即开展信息披露;业务状态变为"已终止"的,表示 验证未通过,用户可在系统备注栏内查看错误信息,并联系 票交所对接人员进行后续处理。

【重要说明】

用户如果希望连续绑定多个企业票据业务账户,可点击"提 交并新增"按钮继续绑定。

#### 3.2.3 用户票据业务账户解绑

【功能描述】

用户可对已在系统内绑定的票据业务账户进行解绑。

【菜单位置】

用户管理→企业票据业务账户

| 商业汇票信息披露到                       | 系统                    |          |                 |                  |          |      | ◎ 操作要点     | ▲ 中国   | 71011110 (1888) |
|---------------------------------|-----------------------|----------|-----------------|------------------|----------|------|------------|--------|-----------------|
| ≗ 用户管理                          |                       |          |                 |                  |          |      |            |        |                 |
| 用户信息修改                          | + 6863859744126697443 | 37       | . 78442 NICH-24 |                  |          | O BH |            |        |                 |
| 企业票质业务批户                        |                       |          |                 |                  |          |      |            |        |                 |
| () 信息状露                         | 业药偏可                  | 派党人名称    | 承兑人代码           | 承兑人开户行名称         | 承兑人并户行行号 | 业务状态 | 统一社会信用代码   | 企业名称   | 提作              |
| 要なその信息は気                        | C0111202004260000002  |          |                 | 0.710.00         |          | 进行中  | 9132 2492R | 中国有限公司 | NG CT           |
| and a state of the state of the | C01112020032900000008 | 中国: 有限公司 | 00000000 24920  | 最行股份<br>有限公司上海分行 | 00015    | 已完成  | 9132 2492R | 中国有限公司 | NIG             |
| 票是求兄信用信息运算                      | C01012820032800000913 | 中国有限公司   | 0000000 24920   | <b>泉</b> 行 支行    | 0038     | 已完成  | 9132 2492R | 中国有限公司 | NH:05           |
| 已國交披露信息管理                       |                       |          |                 |                  |          |      |            |        |                 |
|                                 |                       |          |                 |                  |          |      |            |        |                 |
| 展摄乐兑信息披露查询                      |                       |          |                 |                  |          |      |            |        |                 |
| 要指承兑信用信息波播查问                    |                       |          |                 | ¢.               | 1 》 前往 1 | 页    |            |        |                 |
| 注册进度查询                          |                       |          |                 |                  |          |      |            |        |                 |
| 承兑信息末披露情况查询                     |                       |          |                 |                  |          |      |            |        |                 |
| 近期信息披露机构名单 ^                    |                       |          |                 |                  |          |      |            |        |                 |
| 已就還承兑信息机构                       |                       |          |                 |                  |          |      |            |        |                 |
| 已被震杀兒信用信息机构                     |                       |          |                 |                  |          |      |            |        |                 |
|                                 |                       |          |                 |                  |          |      |            |        |                 |
|                                 |                       |          |                 |                  |          |      |            |        |                 |

【操作步骤】

1.用户进入企业票据业务账户页面,可查看所有已绑定和待 绑定的票据业务账户信息。

2.用户确认解绑该账户的,点击"解绑"按钮,系统会弹出对 话框对账户解绑进行再次确认。用户点击"确定"按钮后, 完成票据业务账户解绑。

3.2.4 密码管理

3.2.4.1 忘记密码

【功能描述】

用户忘记密码时通过预留电子邮箱或企业编号找回密码。

【菜单位置】

信息披露系统网站首页→忘记密码

|                  | 商业汇票信息披露信     | 息管理平台 |  |
|------------------|---------------|-------|--|
|                  |               |       |  |
|                  |               |       |  |
| 密码重置中请<br>诸秘入用户名 | 123456@qq.com |       |  |
|                  | 22 U          |       |  |

# 【输入域】

用户名(电子邮箱或企业编号)

【操作步骤】

1.用户登录信息披露网站首页,点击"忘记密码"按钮,填写 用户名,系统会向预留电子邮箱发送重置密码链接。

2.用户根据提示重新设置登录密码。

# 3.2.4.2 修改密码

【功能描述】

用户可对登录密码进行修改。

【菜单位置】

修改密码

| 商业汇票信息披露     | 系统                 |                       |    |    | ●提作要点 ▲ 中国 向限公司, 你孙 心 注納 ● 條次出码 |
|--------------|--------------------|-----------------------|----|----|---------------------------------|
| ▲ 用户管理 へ     | 用户密码修改             |                       |    |    |                                 |
| 用户信息接改       |                    |                       |    |    |                                 |
| 企业票据业务账户     | * 旧密码              | <u><u><u></u></u></u> | •  |    |                                 |
| ( 信息技器 ^     | - <del>গ</del> াইজ | 6                     |    |    |                                 |
| 票据承兑信息披露     | - 再次输入密码           | 6                     |    |    |                                 |
| 票据承兑信用信息披露   |                    |                       |    |    |                                 |
| 已經交披露信息管理    |                    |                       |    |    |                                 |
| 信息披露查询 ^     |                    |                       |    |    |                                 |
| 票据承兑信息披露查询   |                    |                       |    |    |                                 |
| 要描示兑信用信息波器查询 |                    |                       |    |    |                                 |
| 注册进度查询       |                    |                       |    |    |                                 |
| 承兑信息末披露情况查询  |                    |                       |    |    |                                 |
| 近期信息披露机构名单 ^ |                    |                       |    |    |                                 |
| 已披露承兑信息机构    |                    |                       |    |    |                                 |
| 已披露承兑信用信息机构  |                    |                       |    |    |                                 |
|              |                    |                       |    |    |                                 |
|              |                    |                       | 确定 | 取消 |                                 |

【输入域】

旧密码、新密码

【操作步骤】

1.用户在信息披露系统页面右上角点击"修改密码"按钮,可进入密码修改页面。

2.用户输入旧密码、新密码后点击"确定"按钮,完成密码修改。

# 第四章 信息披露

## 4.1 票据承兑信息披露

4.1.1 通过系统推送披露票据承兑信息

4.1.1.1 逐条披露

【菜单位置】

信息披露→票据承兑信息披露

【模块页面】

| 商业汇票信息披露     | 系统  |         |                               |             |            |                  |        |                    |             |                                                                                                    | ◎ 操作要点 ▲ 中国     | 有限         | 2词, (997) O | 111 0 #2255 |
|--------------|-----|---------|-------------------------------|-------------|------------|------------------|--------|--------------------|-------------|----------------------------------------------------------------------------------------------------|-----------------|------------|-------------|-------------|
| .≗ 用户管理 ·    |     | W 127 % | 1910 2746 ID 1046 D III       |             |            |                  |        |                    | -           | -                                                                                                    |                 |            |             |             |
| 用户信息修改       |     | ANJOI   | MILLEON DI THELON             |             |            |                  |        | ANDING             |             |                                                                                                    |                 |            |             |             |
| 企业票据业务账户     |     | 承知      | 2020-03-26                    |             |            |                  |        | 承兑日期               | 西東 🗌 2020   | -04-10                                                                                                    |                 |            |             |             |
|              | 1   | 2小童道    | 地务账户 中国 有限公司                  | ( e         | 行股份有限公司上海分 | <del>3</del> 17) |        | 票报                 | 969 inno.x: | 的②数字算服号4                                                                                                    |                 |            |             | 0/30        |
| 教室承知信号的名     |     |         |                               |             |            |                  |        |                    |             | -829538                                                                                                    | 0.559 (103)     | + 171217   | 主动与终期       | 土 下数        |
| 票差承兑信用信息披露   |     |         |                               |             |            |                  |        |                    |             |                                                                                                    |                 |            |             |             |
| 已禮交披露信息管理    | 874 | 9       | 意識号码                          | 票固金额<br>(元) | 承兑人名称      | 承兑人代码            | 派党人开   | 0688 i             | 成人开户行行号     | at the second second se | 出票人名称           | 承兌日期       | 19829101E   | 600.000     |
| ▶ 信息效量变化     | 1   |         | 44531640628099336397650042703 | 2 10,011.00 | 中国         | 0000000 24920    | 有限公司   | (現行股份)<br>上海分行     | 00015       | 2019-10-21                                                                                                    | 中国 <b>N</b> 限公司 | 2020-04-06 | 2019-10-31  | 2019-10-24  |
| 展描示兑信息波量查询   | 2   |         | 79396437437021960470954643252 | 9 10,011.00 | 中臣         | 0000000 24920    | 有限公司   | 银行股份<br>上编设行       | 00015       | 2019-10-21                                                                                                    | 中国有限公司          | 2020-03-27 | 2019-10-31  | 2019-10-21  |
| 廣振承兌信用信息該鑑查询 |     |         |                               |             |            |                  | 111111 | all and the second |             |                                                                                                    |                 |            |             |             |
| 注册进度查询       |     |         |                               |             |            |                  |        |                    |             |                                                                                                    |                 |            |             |             |
| 涂兑信息未被雪橇况查询  |     |         |                               |             |            |                  |        |                    |             |                                                                                                    |                 |            |             |             |
| 近期值息披露机构名单 ^ |     |         |                               |             |            |                  |        |                    |             |                                                                                                    |                 |            |             |             |
| 已被握杀兒信息机构    | -   |         |                               |             |            |                  |        |                    |             |                                                                                                    |                 |            |             |             |
| 已被露头兒信用信息机构  |     |         |                               |             |            | ¢                | 1 2    | 前往 1               | 5           |                                                                                                    |                 |            |             |             |
|              |     |         |                               |             |            |                  |        |                    |             |                                                                                                    |                 |            |             |             |

【输入域】

承兑日期、票据到期日、企业票据业务账户、票据号码

【操作步骤】

1.用户进入票据承兑信息披露页面,可查看截至前一日日终承兑人已承兑且收款人已收票的未披露票据明细。

2.用户可通过票据号码、承兑日期、票据到期日、企业票据业务账户四个字段筛选相应记录。

3.用户勾选拟披露票据承兑信息后,点击"披露"按钮,系统

弹出再次确认对话框,用户点击"确定"按钮后完成披露, 社会公众可立即查询到相关披露信息。

#### 4.1.1.2 一键披露

#### 【菜单位置】

信息披露→票据承兑信息披露

【模块页面】

|              | 19. | 据到期 | Bazke III Friedmi                       |             |        |                |            | 塘到期日結束      | D NEDR       |            |            |            |             |            |
|--------------|-----|-----|-----------------------------------------|-------------|--------|----------------|------------|-------------|--------------|------------|------------|------------|-------------|------------|
| 用户信息修改       |     |     |                                         |             |        |                |            |             |              |            |            |            |             |            |
| 企业票据业务账户     |     | 承兑日 | 期起始間开始日期                                |             |        |                |            | 承兑日期结束      | ① 机艾日将       |            |            |            |             |            |
| ((           | 企业  | 東沼山 | 务账户 十选择                                 |             |        |                |            | 票报号码        | 1896,3.30(2  | 数字票最号码     |            |            |             | 5          |
| 教授承令信息的意     |     |     |                                         |             |        |                |            |             | (            | -52.0138   | 0 59 10    | 8 + #i     | Ret William | ± 74       |
| 票癌承兑信用信息披露   |     |     |                                         |             |        |                |            |             |              |            |            |            |             |            |
| 已經交披露信息管理    | 678 |     | 原服号码                                    | 票商金級<br>(元) | 派党人名称  | 承兑人代码          | 承经人开户      | 行名称 承知      | 人开户行行号       | 出票日期       | 出票人名称      | 承经日期       | #982000E3   | 收费日期       |
| 信息披露查询       | 1   |     | 1111111111111111111111111555555         | 33.33       | 中国     | 00000000 24920 | 有限公司上      | N7股份<br>6分行 | 0015         | 2020-02-29 | 設備有限公司     | 2020-04-26 | 2020-03-30  | 2020-03-26 |
| 展還承兑信息披露查询   | 2   |     | 65081923867835794736216498872           | 5 10,011.00 | 中国     | 0000000 24920  | 有限公司上      | 97800       | 00015        | 2019-10-21 | 中国有限公司     | 2020-04-26 | 2019-10-31  | 2019-10-23 |
| 機關承兌信用信息試證查询 | 3   |     | 1111111111111111111111111111111111777   | 777.77      | 中国有限公司 | 00000000 24920 | RE         | 支行          | 0038         | 2020-02-29 | 設有限公司      | 2020-04-26 | 2020-03-30  | 2020-04-28 |
| 1時进度音向       | 4   |     | 111111111111111111111111111111111111111 | 444.44      | 中国     | 00000000 24920 | 现行         | 支行          | 0038         | 2020-02-29 | 般有限公司      | 2020-04-26 | 2020-03-30  | 2020-04-28 |
| 17日日日本武器第二日月 | 5   |     | 1111111111111111111111111111111002      | 555.55      | 中国有限公司 | 00000000 24920 | 個<br>有限公司上 | H行股份<br>电分行 | 0015         | 2020-02-29 | 設<br>份有限公司 | 2020-04-26 | 2020-03-30  | 2020-04-28 |
| 己被震杀兒信息机构    | 6   |     | 111111111111111111111111111111111111111 | 4.44        | 中国有限公司 | 00000000 24920 | 4<br>有限公司上 | 时股份<br>특分行  | 0015         | 2020-02-29 | 設有限公司      | 2020-04-26 | 2020-03-30  | 2020-04-28 |
| 已結靈承奈信用信意机构  |     |     |                                         |             |        | < 1 2          | 3 3        | ALCT 1      | <del>a</del> |            |            |            |             |            |

#### 【输入域】

承兑日期、票据到期日、企业票据业务账户、票据号码 【操作步骤】

1.用户进入票据承兑信息披露页面,可查看截至前一日日终承兑人已承兑且收款人已收票的未披露票据明细。

2.用户可通过票据号码、承兑日期、票据到期日、企业票据业务账户四个字段筛选相应记录。

3.用户查看拟披露票据承兑信息,确认无误后,点击"一键 披露"按钮,系统弹出再次确认对话框,用户点击"确定" 按钮后披露当前筛选条件下可披露的全部票据,社会公众可 立即查询到相关披露信息。

# 4.1.2 自主填写披露票据承兑信息

# 【菜单位置】

信息披露→票据承兑信息披露→新建自主填写披露

【模块页面】

| 商业汇票信息披露系                                                                                                    | 系统                        |                                                                                                    |                                           |                                                              |                                                                                                    |                                                  |                                                                                       |                                                                                                    | ◎ 操作要点 ▲ 中国                                                                                                    | ·                                                                                                    | 限公司, 你好!                        | 0 IIIN (0 1623)                                                                                                    |
|----------------------------------------------------------------------------------------------------|---------------------------|----------------------------------------------------------------------------------------------------|-------------------------------------------|--------------------------------------------------------------|----------------------------------------------------------------------------------------------------|--------------------------------------------------|---------------------------------------------------------------------------------------|----------------------------------------------------------------------------------------------------|----------------------------------------------------------------------------------------------------|----------------------------------------------------------------------------------------------------|---------------------------------|----------------------------------------------------------------------------------------------------|
| 用户管理                                                                                                    |                           | and the state of the state of the state of the state of the state of the state of the state of the state of the |                                           |                                                              |                                                                                                    |                                                  |                                                                                       |                                                                                                    |                                                                                                    |                                                                                                    |                                 |                                                                                                    |
| 用户信息修改                                                                                                    | 票据到期日                     |                                                                                                    |                                           |                                                              |                                                                                                    | 原語到明日                                            | 结束 日 孤王日明                                                                             |                                                                                                    |                                                                                                    |                                                                                                    |                                 |                                                                                                    |
| 企业票据业务账户                                                                                                    | 承兑日期                      | 14200 III FREEM                                                                                                 |                                           |                                                              |                                                                                                    | 承兑日期                                             |                                                                                       |                                                                                                    |                                                                                                    |                                                                                                    |                                 |                                                                                                    |
| C GRAN                                                                                                    | 企业票据业务                    | ike and                                                                                                    |                                           |                                                              |                                                                                                    | -                                                | <b>号码 inte</b> 入30回                                                                   | 6字篇很写码                                                                                                    |                                                                                                    |                                                                                                    |                                 | 9/30                                                                                                    |
| 素在承兑信息放露                                                                                                    |                           |                                                                                                    |                                           |                                                              |                                                                                                    |                                                  |                                                                                       |                                                                                                    | 0.559 \$53                                                                                                    | + 351                                                                                                    | 2日主动写被册                         | * 78                                                                                                    |
| 票据承兑信用信息披露                                                                                                    |                           |                                                                                                    |                                           |                                                              |                                                                                                    |                                                  |                                                                                       |                                                                                                    |                                                                                                    |                                                                                                    |                                 |                                                                                                    |
| 已穩交披露信息營運                                                                                                    | 69 E                      | 原服马科                                                                                                    | 原商金級<br>(元)                               | 承兑人名称                                                        | 承兑人代码                                                                                                    | 承兑人开户行名称                                         | 承兑人开户行行号                                                                              | 出票日期                                                                                                    | 出票人名称                                                                                                    | 承纪日期                                                                                                    | 期期到1月1日                         | 收费日期                                                                                                    |
|                                                                                                    | i D.                      | 111111111111111111111111555555                                                                                  | 33.33                                     | 中国                                                           | 00000000 24920                                                                                                    | 保行股份                                             | 0015                                                                                  | 2020-02-29                                                                                                    | 設施                                                                                                    | 2020-04-26                                                                                                    | 2020-03-30                      | 2020-03-26                                                                                                    |
| 原還承兑信息波霆轰询                                                                                                    | 2                         | 650819238678357947362164988725                                                                                  | 10,011.00                                 | 中国                                                           | 00000000 24920                                                                                                    | 東行股份                                             | 00015                                                                                 | 2019-10-21                                                                                                    | 中国                                                                                                    | 2020-04-25                                                                                                    | 2019-10-31                      | 2019-10-23                                                                                                    |
| 票据承兑信用信息就靠查询                                                                                                    |                           | 111111111111111111111111111111111111111                                                                         | 777 77                                    | 有限公司                                                         | 0000000 24920                                                                                                    | 有限公司上海分行                                         | 0038                                                                                  | 2020.02.29                                                                                                    | 有限公司                                                                                                    | 2020.04.26                                                                                                    | 2020-03-30                      | 2020-04-28                                                                                                    |
| 注册进度查询                                                                                                    | 4 0.                      | 111111111111111111111111111111111111111                                                                         | 444.44                                    | 有限公司                                                         | 00000000 24920                                                                                                    | 模行 支行                                            | 0038                                                                                  | 2020-02-29                                                                                                    | 份有限公司                                                                                                    | 2020-04-26                                                                                                    | 2020-03-30                      | 2020-04-28                                                                                                    |
| 承兑信息未披露情况查询                                                                                                    |                           |                                                                                                    |                                           | 有限公司 中国                                                      | 00000000 00000                                                                                                    | 银行股份                                             | 2005                                                                                  | 2020 02 20                                                                                                    | 份有限公司                                                                                                    | 2022 04 25                                                                                                    | 2020 02 20                      | 2020 04 20                                                                                                    |
| 近期信息被靠机构名单 ^                                                                                                    | 0 L.L.                    | 111111111111111111111111111002                                                                                  | 000.00                                    | 有限公司                                                         | 00000000 24920                                                                                                    | 有限公司上海分行                                         | 0015                                                                                  | 2020-02-29                                                                                                    | 份有限公司                                                                                                    | 2020-04-26                                                                                                    | 2020-03-30                      | 2020-04-28                                                                                                    |
| 已被選承兒信息机构                                                                                                    | 6                         | 111111111111111111111111111111111111111                                                                         | 4.44                                      | 有限公司                                                         | 00000000 24920                                                                                                    | 有限公司上海分行                                         | 0015                                                                                  | 2020-02-29                                                                                                    | 份有限公司                                                                                                    | 2020-04-26                                                                                                    | 2020-03-30                      | 2020-04-28                                                                                                    |
|                                                                                                    |                           |                                                                                                    |                                           |                                                              |                                                                                                    |                                                  |                                                                                       |                                                                                                    |                                                                                                    |                                                                                                    |                                 |                                                                                                    |
|                                                                                                    |                           |                                                                                                    |                                           |                                                              |                                                                                                    |                                                  |                                                                                       |                                                                                                    |                                                                                                    |                                                                                                    |                                 |                                                                                                    |
| 商业汇票信息披露系                                                                                                    | 系统                        |                                                                                                    |                                           |                                                              |                                                                                                    |                                                  |                                                                                       |                                                                                                    | ◎ 操作要点 🎍 中国                                                                                                    | PARTY IN                                                                                                    | 限公司, 你好!                        | ● 注销 ● 修改器                                                                                                    |
| 商业汇票信息披露系<br>▲ <sup>用●業業</sup>                                                                                                    | 系统                        | 派母人信仰                                                                                                    |                                           | 284<br>2                                                     | 48                                                                                                    | 出票日編                                             | 出票人名施                                                                                 |                                                                                                    | ◎ 操作要点 ▲ 中国<br>示○日期                                                                                                    | in the second second second second second second second second second second second second second second second | 限公司, 你好!                        | ◎ 注納 ● 修改器                                                                                                    |
| <mark>商业汇票信息披露系</mark><br>▲ <sup>лре</sup> ≋≇ へ<br><sup>用Р@@#ax</sup>                                                                                                    | <b>系统</b>                 | <b>承保人信息</b><br>西國公司                                                                                            | 10491 V 1                                 | 票据4                                                          | 393<br>M25600000001 10/10                                                                                                    | 出票日期<br>2020-04-26                               | 出票人名称                                                                                 |                                                                                                    | ● 操作要点 ▲ 中国<br>承兌日期<br>2004-25                                                                                                    | 東西金                                                                                                    | <b>限</b> 公司, 侍田<br>颔 (元)        | ○ 注納 ● 條次密<br>票报到期                                                                                                    |
|                                                                                                    | 系统<br>□<br>■ +==          | 派句人信息<br>有限公司 (同行                                                                                               | 12691 ~ 1                                 | 原語                                                           | 3弱<br>42500000001 3030 回                                                                                                    | 比原日期<br>2020-04-26                               | 出票人名称<br>中 <b>工</b>                                                                   | 有限公 🗐 20                                                                                                    | ● 操作要点 ▲ 中国<br>承兌日期<br>220-04-26                                                                                                    | <b>東西金</b><br>5000.00                                                                                           | <b>限公司,你好!</b><br>緩 (元)         | © 注納 ● 條改型<br>票原回用<br>□ 2020-08-20                                                                                           |
| <b>商业汇票信息披露系</b>                                                                                                    | <b>天统</b>                 | 泉な人信息<br>有限公司 信行<br>(一)有限公司() 会行                                                                                | 報約1 ∨ 1<br>報約1 ∨ 1                        | 票IR <sup>4</sup><br>3010000000120200<br>3020000000120200     | 42500000002 3030 S                                                                                                    | 北回日期<br>2020-04-26<br>2020-04-26                 | 出票人名称<br>中国<br>中国                                                                     | 有限公 <sup>1</sup> 20                                                                                                    | ● 操作要点 ▲ 中国<br>承兌日期<br>220-04-26                                                                                                    | 第三日<br>第三日<br>5000.00<br>10000000                                                                               | <b>限公司, 侍好</b><br>該 (元)<br>00   | C 注纳 @ 修改型<br>原间到期<br>2020-08-20<br>2020-09-30                                                                               |
| <b>商业汇票信息披露3</b><br>▲ 用中電理 へ<br>用中電機構成<br>企业業務協力時中<br>■ 信息放業 へ<br>素成表代信息放業                                                                                                    |                           |                                                                                                    | 12001 ∨ 1<br>12001 ∨ 1<br>1万) ∨ 1         | 票用 <sup>4</sup><br>3010000000120200<br>3020000000120200      | 255<br>42600000001 3030 0<br>42600000002 3030 0                                                                                                    | 出面目期<br>2020-04-26<br>2020-04-26<br>2020-04-26   | 出現人38年<br>中国<br>中国                                                                    | 有限公 2 2 2 月限公 2 2 月限公 2 2 月限公 2 2 月限公 2 2 月限公 2 2 月限公 2 2 月限公 2 2 月限公 2 2 月限公 2 2 月限公 2 2 月限公 2 2 月限公 2 2 月限公 2 2 月間公 2 2 月間公 2 2 月間公 2 2 月間公 2 2 月間公 2 2 月間公 2 2 月間公 2 2 月間公 2 2 月間公 2 2 月間公 2 2 月間公 2 2 月間公 2 2 月間公 2 2 月間公 2 2 月間公 2 2 月間公 2 2 月間公 2 2 月間公 2 2 月間公 2 2 月間公 2 2 月間公 2 2 月間公 2 2 月間公 2 2 月間公 2 2 2 2 月間公 2 2 2 2 2 2 2 2 2 2 2 2 2 2 2 2 2 2 2                                                                                                    | ● 操作要点 ▲ 中国<br>派式日期<br>220-04-25<br>220-04-25<br>220-04-26                                                                                                    | 第二章<br>第三章<br>5000.00<br>10000000<br>85222.36                                                                   | <b>廃公司, 侍府</b><br>緩 (元)<br>20   | © 1140 @ 442022                                                                                                    |
| <ul> <li>市业汇票信息披露系</li> <li>用户信息場次</li> <li>全边菜品並約約/*</li> <li>( 信息送意 へ</li> <li>菜品求兴品等比意</li> <li>菜品求兴品等比意</li> <li>菜品求兴品等比意</li> </ul>                                                                                                    | <b>兵统</b>                 |                                                                                                    | 12091 ∨ 1<br>12091 ∨ 1<br>17) ∨ 1         | 2010000000120200<br>3020000000120200<br>3020000000120200     | 395<br>425000000001 3070 (1)<br>426000000002 3070 (1)<br>426000000003 3070 (1)                                                                                | 北田王3冊<br>2020-04-25<br>2020-04-25                | 出意人 84年<br>中国<br>中国<br>中国                                                             | 有限公 2 (<br>有限公 2 (<br>有限公 2 (                                                                                                    | <ul> <li>● 操作要点 ▲ 中国<br/>承兌目期</li> <li>220-04-26</li> <li>220-04-26</li> <li>220-04-26</li> </ul>                                                                                                    | 第二章<br>第三章<br>5000.00<br>1000000.0<br>85222.36                                                                  | 限公司, 侍好)<br>該 (元)<br>20         | <ul> <li>注約 ● 株式営</li> <li>単紀日初</li> <li>2020-08-20</li> <li>2020-09-30</li> <li>2021-04-25</li> </ul>                       |
| <b>南北汇票信息披露系</b> <sup>魚</sup> 用作電器体     金皮素最近的粉件     金皮素最近的粉件     金皮素最近的粉件     電磁学校磁导线重     東磁学校磁导线重     昆成文块磁带试量能重                                                                                                    |                           | 承収人位置<br>                                                                                                    | 股份1 ∨ 1<br>股份1 ∨ 1<br>股份1 ∨ 1             | 2016000000120200<br>3020000000120200<br>30210000000120200    | 365<br>42500000001 3070 (1<br>42600000002 3070 (1)<br>42600000003 3070 (1)                                                                                    | 北原 E3編<br>2020-04-26<br>2020-04-26<br>2020-04-26 | <ul> <li>出意人名称</li> <li>中国</li> <li>中国</li> </ul>                                     | 有限公 2 2 4 月限公 2 2 4 月限公 2 2 4                                                                                                    | ◎ 提作要点 ▲ 中国<br>承先日期<br>20-04-25<br>20-04-25                                                                                                    | 第四章<br>5000.00<br>10000000<br>85222.36                                                                          | 席公司, 6934<br>領 (元)<br>20        | C 1191 C #428                                                                                                    |
|                                                                                                    | 5 440                     | 原代人位置<br>- 内保公司 (第行<br>) - 内保公司) (第行<br>) - 内保公司) (第行 文                                                         | 股份1 ∨ 1<br>股份1 ∨ 1<br>股份1 ∨ 1             | 2010000000 120200<br>30100000000 120200<br>3010000000 120200 | 393<br>42500000001 3070<br>42500000002 3070<br>425000000003 3070                                                                                              | 北臣王朝<br>2020-04-26<br>2020-04-26<br>2020-04-26   | 112/30<br>+2<br>+2<br>+3                                                              | 有限公 2 2 4 月限公 2 2 4 月限公 2 2 4 月限公 2 2 4 月限公 2 2 4 月限公 2 2 4 月限公 2 4 月限公 2 4 月 1 月間公 2 4 月限公 2 4 月限公 2 4 月限公 2 4 月限公 2 4 月限公 2 4 月限公 2 4 月 1 4 月 1 4 1 4 | ● 時の表点         単 時間           卵気目間         卵気目           卵気目間         2004-26           2204-26         2204-26                                                                                                    | 第二章<br>5000.00<br>10000000<br>85222.36                                                                          | 廃公司, <b>侍</b> 府<br>線 (元)<br>20  | <ul> <li>○ 119) ۞ ₩2.85</li> <li>○ 319) ◎ ₩2.85</li> <li>○ 2020-08-20</li> <li>○ 2020-09-30</li> <li>○ 2021-04-25</li> </ul> |
|                                                                                                    | <b>天统</b><br>8 中亚<br>9 中亚 | 游戏人位置<br>- 有限公司 信行<br>- 有限公司, 供行<br>- 有限公司, (信行 文                                                               | 股份1 ∨ 1<br>股份1 ∨ 1<br>17) ∨ 1             | 2010000000 120200<br>3010000000 120200<br>3010000000 120200  | 393<br>422000000001 3030 (1<br>422000000002 3030 (1<br>422000000002 3030 (1                                                                                   | 北面目編<br>2020-04-26<br>2020-04-26<br>2020-04-26   | #3.4%<br>+2<br>+3<br>+5                                                               | 南陳公: 2 2 2 2 2 2 2 2 2 2 2 2 2 2 2 2 2 2 2                                                                                                    | ● 現合要点         1 円板           卵公主用         200426           220426         220426                                                                                                    | 深雨台<br>5000.00<br>10000000<br>85222.36                                                                          | 廃公司, <b>今</b> 好1<br>◎ (元)<br>20 | <ul> <li>○ 1191 © #5.022</li> <li>○ 2020-08-20</li> <li>○ 2020-09-30</li> <li>○ 2021-04-25</li> </ul>                        |
|                                                                                                    | <b>天统</b><br>8 中国<br>9 中国 | 游信人信意<br>有限公司 信行<br>( 有限公司) 代行<br>2 有限公司) ( (65 文)                                                              | 股份1 ∨ 1<br>股份1 ∨ 1<br>(万) ∨ 1             | 2010000000120200<br>3010000000120200<br>3010000000120200     | 393<br>42600000001 3090 1<br>42600000002 3090 1<br>426000000003 3090 1                                                                                        | 北原日端<br>2020-04-26<br>2020-04-26<br>2020-04-26   | 443,422<br>472<br>472<br>472<br>472<br>473                                            | 有限公 22<br>有限公 22<br>有限公 22                                                                                                    | ● 田内田山 ▲ 田田<br>州公王川<br>200-04-36<br>200-04-36                                                                                                    | 第二日本<br>第二日本<br>5000.00<br>10000000.0<br>85222.36                                                               | 康公司, 侍好)<br>◎ (元)               | <ul> <li>○ 1191 ● #A:02</li> <li>□ 2020-09-20</li> <li>□ 2020-09-30</li> <li>□ 2021-04-25</li> </ul>                         |
|                                                                                                    | <b>天统</b>                 | 源句人位置<br>- 有限公司 (明行<br>) 有限公司() (明行<br>) - 有限公司() (明行 文)                                                        | 12091 × 1<br>12091 × 1<br>17) × 1         | 201000000120200<br>202000000120200<br>2010000000120200       | 257<br>42500000001 3070 (1<br>42600000000 3070 (1<br>42600000000 3070 (1)                                                                                     | 北回日端<br>2020-04-26<br>2020-04-26<br>2020-04-26   | 443.422<br>274<br>274<br>274<br>274<br>274<br>274                                     | 有限公 22<br>有限公 22<br>有限公 22                                                                                                    | ● 限約第点 ▲ 印度<br>所公日期<br>200.04.26<br>200.04.26                                                                                                    | 第三章<br>第三章<br>第二章<br>第二章<br>第二章<br>第二章<br>第二章<br>第二章<br>第二章<br>第二章<br>第二章<br>第二                                 | ■ (元) (93)                      | <ul> <li>○ 1151 ● #A282</li> <li>○ 2020-09-20</li> <li>○ 2020-09-30</li> <li>○ 2021-04-25</li> </ul>                         |
|                                                                                                    | <b>天统</b>                 | - 赤穴人位生<br>市田公司 - 南行<br>                                                                                        | 12:091 × 1<br>12:091 × 1<br>17) × 1       | 2010000000120200<br>3010000000120200<br>3010000000120200     | 35<br>42500000000 1999 (1<br>42500000000 3999 (1)<br>42500000000 3999 (1)                                                                                     | 出版日編<br>2020-04-26<br>2020-04-26<br>2020-04-26   | 48.4 20 1 2 4 2 4 2 4 2 4 2 4 2 4 2 4 2 4 2 4 2                                       | 有限公 20<br>有限公 20<br>有限公 20                                                                                                    | ● 限行業点 ▲ 件資<br>所完日期 20-04-26 20-04-26 20-04-26                                                                                                    | 第二日<br>第二日<br>第二日<br>第二日<br>第二日<br>第二日<br>第二日<br>第二日<br>第二日<br>第二日                                              | 開公司, 6937<br>領 (元)<br>20        | <ul> <li>○ 119) ● #2.22</li> <li>○ 2020-09-20</li> <li>○ 2020-09-30</li> <li>○ 2021-04-25</li> </ul>                         |
|                                                                                                    | <b>天统</b>                 |                                                                                                    | B291 ∨ 1<br>B291 ∨ 1<br>7) ∨ 1            | 2010000000 120200<br>3020000000 120200<br>3020000000 120200  | 38         42600000001         3070         0           426000000002         3070         0         0           426000000003         3070         0         0 | 出版13種<br>2020-04-26<br>2020-04-26<br>2020-04-26  | 48.484<br>40<br>40<br>40                                                              | 商課公 2 2 名<br>有課公 2 2 名<br>有課公 2 2 名                                                                                                    | ● 1809 第42 单 4740<br>月5日日<br>月5日日<br>220-04-26<br>220-04-26<br>220-04-26                                                                                                    | 第二日前日前日前日前日前日前日前日前日前日前日前日前日前日前日前日前日前日前日前                                                                        | 開公司, 6931<br>額 (元)<br>20        | <ul> <li>○ 119</li></ul>                                                                                                    |
| <ul> <li>★ 地学業業</li> <li>● 地学業業</li> <li>● 地学業業</li> <li>● 生業業長の低等数素</li> <li>● 生産素の低素素素</li> <li>● 生産素の低素素素</li> <li>● 生産素の低素素素</li> <li>● 生産素の低素素素</li> <li>● 生産素の低素素素</li> <li>● 生産素の低素素素</li> <li>● 生産素の低素素の</li> <li>● 生産素の低素の場合</li> <li>● 生産素の低素の場合</li> </ul>                                                                                                    | 系统                        |                                                                                                    | 12001 -> (<br>12001 -> (<br>17) -> (<br>1 | 2010000000120200<br>3020000000120200<br>30210000000120200    | 38         42500000001         3070         1           442600000002         3070         1         1           442600000002         3070         1         1 | 出版13冊<br>2020-04-26<br>2020-04-26<br>2020-04-26  | <ul> <li>北京人名称</li> <li>+立</li> <li>+立</li> <li>+立</li> <li>+立</li> <li>+立</li> </ul> | ■ 1000 日本 1000 日本 1000 1000                                                                                                    | (16) 201      (16)     (16)     (16)     (16)     (16)     (16)     (16)     (16)     (16)     (16)     (16)     (16)     (16)     (16)     (16)     (16)     (16)     (16)     (16)     (16)     (16)     (16)     (16)     (16)     (16)     (16)     (16)     (16)     (16)     (16)     (16)     (16)     (16)     (16)     (16)     (16)     (16)     (16)     (16)     (16)     (16)     (16)     (16)     (16)     (16)     (16)     (16)     (16)     (16)     (16)     (16)     (16)     (16)     (16)     (16)     (16)     (16)     (16)     (16)     (16)     (16)     (16)     (16)     (16)     (16)     (16)     (16)     (16)     (16)     (16)     (16)     (16)     (16)     (16)     (16)     (16)     (16)     (16)     (16)     (16)     (16)     (16)     (16)     (16)     (16)     (16)     (16)     (16)     (16)     (16)     (16)     (16)     (16)     (16)     (16)     (16)     (16)     (16)     (16)     (16)     (16)     (16)     (16)     (16)     (16)     (16)     (16)     (16)     (16)     (16)     (16)     (16)     (16)     (16)     (16)     (16)     (16)     (16)     (16)     (16)     (16)     (16)     (16)     (16)     (16)     (16)     (16)     (16)     (16)     (16)     (16)     (16)     (16)     (16)     (16)     (16)     (16)     (16)     (16)     (16)     (16)     (16)     (16)     (16)     (16)     (16)     (16)     (16)     (16)     (16)     (16)     (16)     (16)     (16)     (16)     (16)     (16)     (16)     (16)     (16)     (16)     (16)     (16)     (16)     (16)     (16)     (16)     (16)     (16)     (16)     (16)     (16)     (16)     (16)     (16)     (16)     (16)     (16)     (16)     (16)     (16)     (16)     (16)     (16)     (16)     (16)     (16)     (16)     (16)     (16)     (16)     (16)     (16)     (16)     (16)     (16)     (16)     (16)     (16)     (16)     (16)     (16)     (16)     (16)     (16)     (16)     (16)     (16)     (16)     (16)     (16)     (16)     (16)     (16)     (16)     (16)     (16)     (16)     (16)     (16)     (16)     (16)     (16)     (16)     (16)     (1 | 700 00<br>5000 00<br>8522 36                                                                                    | <b>康公司、6941</b><br>舗(元)<br>20   | <ul> <li>○ 119</li></ul>                                                                                                    |
| 南山北に栗信息抜露男           用や物理           日本の教育           日本の教育           東島大久信用な自然常           日本の教育の名称での名称であり、           日本の教育の名称であり、           日本の教育の名称であり、           日本の教育の名称であり、           日本の教育の名称であり、           日本の教育の名称であり、           日本の教育の名称であり、           日本の教育の名称であり、           日本の教育の名称であり、           日本の教育の名称であり、           日本の教育の名称であり、           日本の教育の名称であり、           日本の教育の名称であり、           日本の教育の名称であり、 |                           |                                                                                                    | 12891 → 1<br>12891 → 1<br>15) → 1         | 2010000000120200<br>300000000120200<br>3010000000120200      | 39         42500000001         3070         1           442600000002         3070         1         1           442600000002         3070         1         1 | 北面日期<br>2020-04-26<br>2020-04-26<br>2020-04-26   | 43.43.4<br>45<br>42<br>45                                                             | 新聞会 2 2 2 2 2 2 2 2 2 2 2 2 2 2 2 2 2 2 2                                                                                                    | ● 1809 第20 ▲ 1930<br>#RQE131<br>220 04 26<br>220 04 26                                                                                                    | R (100000)<br>5000.00<br>5022.36                                                                                | 席公司 <b>, 你对</b><br>额 (元)<br>200 | <ul> <li>119 日本3世</li> <li>第189 日本3世</li> <li>第189 日本3世</li> <li>2020-09-30</li> <li>2021-04-25</li> </ul>                   |
|                                                                                                    | <b>民统</b>                 | 承兌人位置<br>有限公司 (現行<br>) 有限公司(現行)<br>) 有限公司(現行) (支                                                                | 12001 - 1<br>12001 - 1<br>7) - 1          | 201000000120200<br>302000000120200<br>3010000000120200       | 39<br>42800000002 3000 1<br>42800000002 3000 1<br>42800000000 3000 1                                                                                          | 北面目編<br>2020-04-26<br>2020-04-26<br>2020-04-26   | 45.435                                                                                | 新聞会 2 2 2 2 2 2 2 2 2 2 2 2 2 2 2 2 2 2 2                                                                                                    | ● 田内東北 ▲ 中田 胡公王川 お公王川 220-04-36 220-04-36 220-04-36                                                                                                    | 8<br>500 00<br>1000000<br>9522 36                                                                               | 除公司, <b>你好</b>                  | <ul> <li>○ 110 ● ₩3.52</li> <li>□ 2020-08-20</li> <li>□ 2020-09-30</li> <li>□ 2021-04-25</li> </ul>                          |

【输入域】

承兑人信息、票据号码、出票日期、出票人名称、承兑日期、 票面金额、票据到期日 【操作步骤】

 1.用户进入自新建自主填写披露页面,填写拟披露的票据承 兑信息。若用户需要同时披露多条票据承兑信息,可点击"新 增"按钮,添加承兑票据信息。

 2.所有票据承兑信息添加完毕后,用户点击页面中"提交"按钮,系统弹出再次确认对话框,用户点击"确定"按钮后, 社会公众可立即查询到相关披露信息。

【注意事项】

请如实填写票据承兑信息。若填写的信息与系统内记载信息比对不一致,系统将在该条已披露记录的"系统备注"中标注"企业披露信息与系统信息不符"。

2.系统于每日日终时采集当日新增已承兑票据信息,当用户 自主填写提交信息为当日承兑的票据信息,系统将提示"您 拟披露的第【x】条票据承兑信息与系统采集数据不符,请确 认是否披露"。用户点击"确定",则上传披露内容;点击"取 消",则返回披露页面,用户可修改已填写信息。

3.用户成功进行披露信息上传操作后,完成披露。

 4.系统将于用户自主填写并成功提交后,进行信息比对,当 填写信息与系统不一致时,系统将进行标注。

#### 4.2 票据承兑信用信息披露

4.2.1 通过系统推送披露票据承兑信用信息

【菜单位置】

信息披露→票据承兑信用信息披露

# 【模块页面】

| 商业汇票信息披露                                | 系统        |            |            |         |            |                      |            |           | 0 2020 J  | 中国有限公司      | 1. 你好 心 注新 色 梯改成新 |
|-----------------------------------------|-----------|------------|------------|---------|------------|----------------------|------------|-----------|-----------|-------------|-------------------|
| <u> 用户管理</u>                            |           |            |            |         |            |                      | 0.000      |           |           |             |                   |
| 用户信息修改                                  | 12 YE MIN | H LE H RK. | P 352534   |         |            |                      | C HR       | 1025 T 1  |           | 2 1 1       |                   |
| 企业票据业务账户                                |           |            | 统一社会信用代码   | 机构类别    |            | 企业信用评贤信息链接           | 注册日期       |           |           |             |                   |
|                                         |           | 91         | 132 192R   | 财务公司    |            |                      | 2020-03-26 |           |           |             |                   |
| 票据承兑信息披露                                | 行号        |            | 國際位息財產日期   | 派党人名称   | 承兑人代码      | 承兑人开户行名称             | 派党人用户行行号   | 承兑发生酸 (元) | 承兑余额 (元)  | 聚计逾期发生银 (元) | 油扇余酿 (元)          |
|                                         | 1         |            | 2020-03-31 | 中国 有限公司 | 00000000   | 920 根行股份<br>有限公司上海分行 | 0015       | 73,698.26 | 33,618,71 | 20,022.00   | 20,577.55         |
| 已穩交被露信息管理                               | 2         |            | 2020-03-31 | 中国 有限公司 | 0000000    | 920 银行 支行            | 0038       | 12,820.74 | 12,265 19 | 0.00        | 555.55            |
| (10) (10) (10) (10) (10) (10) (10) (10) | 3         |            | 2020-04-25 | 中国有限公司  | 00000000 4 | 920 泉行設份<br>有限公司上海分行 | 10015      | 73,698.26 | 33,618.71 | 20,577.55   | 20,577.55         |
| 腰握承兑信息披露查询                              | 4         |            | 2020-04-25 | 中国有限公司  | 00000000   | 920 课行 支行            | 0038       | 12,820.74 | 12.265.19 | 555.55      | 555.55            |
| 要据乐党信用信息波雷查询                            |           |            |            |         |            |                      |            |           |           |             |                   |
| 注册进度重调                                  |           |            |            |         |            |                      |            |           |           |             |                   |
| 承兑信息未放置情况置词                             |           |            |            |         |            |                      |            |           |           |             |                   |
| 📄 近期信息披露机构名单                            |           |            |            |         |            |                      |            |           |           |             |                   |
| 已被還承兑信息机构                               |           |            |            |         |            |                      |            |           |           |             |                   |
| 已該還承兑信用信意机构                             |           |            |            |         |            |                      |            |           |           |             |                   |
|                                         |           |            |            |         |            |                      |            |           |           |             |                   |
|                                         |           |            |            |         |            |                      |            |           |           |             |                   |

【输入域】

企业票据业务账户

【操作步骤】

1.每月1日起,用户可进入票据承兑信用信息披露页面,查 看截至上一月月末系统统计的票据承兑信用信息。

2.用户可通过企业票据业务账户查看拟披露票据承兑信用信息。在票据承兑信用信息披露窗口期内,用户勾选上一月月末承兑信用信息后,点击"披露"按钮,系统弹出再次确认对话框,用户点击"确定"按钮后,社会公众可立即查询到相关披露信息。

【重要说明】

票据承兑信用信息披露窗口期内,用户在"票据承兑信用 信息披露"页面能查询到截至上一月月末系统统计的承兑 信用信息,该信息可用于信息披露。另外,用户每天可以 查询到截至T-1日最新的系统推送承兑信用信息,但该信息 仅供参考,不用于信息披露。

# 4.2.2 自主填写披露票据承兑信用信息

【菜单位置】

信息披露→票据承兑信用信息披露→新建自主填写披露 【模块页面】

| 商业汇票信息披露                                                                                                    | 系统        |                            |                               |                                                                    |                       |                                              |                                                                                                    |                                                                | ◎ 操作要点                                                                                                    | 4 中国                                                                           | 公司,例刊 ①注销 〇日                                                                                                    | 1830255<br>1                                        |
|----------------------------------------------------------------------------------------------------|-----------|----------------------------|-------------------------------|--------------------------------------------------------------------|-----------------------|----------------------------------------------|----------------------------------------------------------------------------------------------------|----------------------------------------------------------------|----------------------------------------------------------------------------------------------------|--------------------------------------------------------------------------------|----------------------------------------------------------------------------------------------------|-----------------------------------------------------|
| .≗ 用户管理                                                                                                    | 1         |                            |                               |                                                                    |                       |                                              | _                                                                                                    |                                                                |                                                                                                    |                                                                                |                                                                                                    |                                                     |
| 用户信息修改                                                                                                    | 企业票据      | 都业务账户                      | 非法法律                          |                                                                    |                       |                                              | ~ <u>0</u> m                                                                                                    | a 102                                                          | 十新建日主动污秽地                                                                                                    | ± 1740                                                                         |                                                                                                    |                                                     |
| 企业票据业务联合                                                                                                    |           | 81-1                       | 社会信用代码                        | 0.493                                                              | 15.53                 | 企业休用评资信息链接                                   | 注册                                                                                                    | Em                                                             |                                                                                                    |                                                                                |                                                                                                    |                                                     |
| (1999)                                                                                                    |           | 9132                       | 92R                           | 財務公                                                                | 20                    |                                              | 2020                                                                                                    | -03-26                                                         |                                                                                                    |                                                                                |                                                                                                    |                                                     |
| 要描乐究信息披露                                                                                                    | 69        | 343                        | 能信息时点日期                       | 演兒人名称                                                              | 承兑人代码                 | 承兑人开户行各称                                     | 承兑人开户行行号                                                                                                    | 承兒炭生職 (元)                                                      | 承兑余额 (元)                                                                                                    | 累计逾期发生额(万                                                                      | <ol> <li>追問余韻(元)</li> </ol>                                                                                                    | )                                                   |
| 教育承知信用信息放弃                                                                                                    | 1         |                            | 2020-03-31                    | 中国有限公司                                                             | 00000000 920          | 银行。支行                                        | 0038                                                                                                    | 12,820.74                                                      | 12,265.19                                                                                                    | 0.00                                                                           | 555.55                                                                                                    |                                                     |
| 已提交披露信息管理                                                                                                    | 2         |                            | 2020-04-25                    | 中国的中国的有限公司                                                         | 00000000 920          | 银行股份<br>有限公司上账分行                             | 0015                                                                                                    | 73,698.26                                                      | 33,618,71                                                                                                    | 20,577,55                                                                      | 20,577.55                                                                                                    |                                                     |
| · 信息按需查询 ····································                                                                                                    | 3         |                            | 2020-04-25                    | 中国的新限公司                                                            | 00000000 320          | 11 银行 支行                                     | 0038                                                                                                    | 12,820.74                                                      | 12,265,19                                                                                                    | 555.55                                                                         | 555.55                                                                                                    |                                                     |
| 票摄承兑信息被露查询                                                                                                    |           |                            |                               |                                                                    |                       |                                              |                                                                                                    |                                                                |                                                                                                    |                                                                                |                                                                                                    |                                                     |
| 票报承兑信用信息波器查询                                                                                                    |           |                            |                               |                                                                    |                       |                                              |                                                                                                    |                                                                |                                                                                                    |                                                                                |                                                                                                    |                                                     |
| 注册进度重调                                                                                                    |           |                            |                               |                                                                    |                       |                                              |                                                                                                    |                                                                |                                                                                                    |                                                                                |                                                                                                    |                                                     |
| 承兑信息未披露情况查询                                                                                                    |           |                            |                               |                                                                    |                       |                                              |                                                                                                    |                                                                |                                                                                                    |                                                                                |                                                                                                    |                                                     |
| 近明信息披露机构名单 ~                                                                                                    |           |                            |                               |                                                                    |                       |                                              |                                                                                                    |                                                                |                                                                                                    |                                                                                |                                                                                                    |                                                     |
| 已被露承兑信息机构                                                                                                    |           |                            |                               |                                                                    |                       |                                              |                                                                                                    |                                                                |                                                                                                    |                                                                                |                                                                                                    |                                                     |
| 已被震乐克信用信息机构                                                                                                    |           |                            |                               |                                                                    |                       |                                              |                                                                                                    |                                                                |                                                                                                    |                                                                                |                                                                                                    |                                                     |
|                                                                                                    |           |                            |                               |                                                                    |                       |                                              |                                                                                                    |                                                                |                                                                                                    |                                                                                |                                                                                                    |                                                     |
|                                                                                                    |           |                            |                               |                                                                    |                       |                                              |                                                                                                    |                                                                |                                                                                                    |                                                                                |                                                                                                    |                                                     |
|                                                                                                    |           |                            |                               |                                                                    |                       |                                              |                                                                                                    |                                                                |                                                                                                    |                                                                                |                                                                                                    |                                                     |
|                                                                                                    |           |                            |                               |                                                                    |                       |                                              |                                                                                                    |                                                                |                                                                                                    |                                                                                |                                                                                                    |                                                     |
| 商业汇票信息披露                                                                                                    | 系统        |                            |                               |                                                                    |                       |                                              |                                                                                                    |                                                                | ◎ 操作要                                                                                                    | 点 主 中国 方                                                                       | 1限公司, 你好! ○ 注納 4                                                                                                    | 0 <b>#</b> 332                                      |
| 商业汇票信息披露<br>≛ <sup>用●額</sup>                                                                                                    | 系统        |                            |                               |                                                                    |                       |                                              |                                                                                                    |                                                                | ❹ 操作要                                                                                                    | ā <b>≟</b> 中国                                                                  | 限公司,你好! © 注销 (                                                                                                    | 0 #XX                                               |
|                                                                                                    | 系统        |                            | 企业名称                          | 被器信息时点日期                                                           | 源结                    | 2人编题                                         | 票服介质                                                                                                    | 承留                                                             | ● 操作要                                                                                                    | 点 土 中国                                                                         | 「 <b>限</b> 公司」、 侍好 〇 注続 (<br>累计論明友生娘                                                                                                    | 0 <b>1</b> 6333                                     |
| <b>商业汇票信息披露</b>                                                                                                    | ·系统<br>   | 中国                         | 全重名称                          | 被關係能財產日期<br>節 2020-03-31                                           | 赤坑<br>中国 有限2          | 2人前期<br>2周(                                  | ○ 市業                                                                                                    | ·                                                              | <ul> <li>会 操作要求</li> <li>炭生績</li> <li>0 99</li> </ul>                                                                                                    | 截 ▲ 中国                                                                         | 限公司, 仲好) © 注納 《<br>累計論則没生級<br>0                                                                                                    | 0<br>0                                              |
| <b>商业汇票信息披露</b><br><sup>主 用户接接</sup><br>用 <sup>户信息接接</sup><br>企业業限业券称户<br>【 GG82章 へ                                                                                                    | <b>系统</b> | фШ                         | 全要若称                          | 除雪袋放射点日期<br>酉 2020-43-31                                           | 示:<br>中国 ■ 有限2        | 2人信息<br>2月17日2日                              | 原展介绍<br>本二<br>本二<br>本二<br>本二<br>本二<br>本二<br>本二<br>本二<br>本二<br>本二                                                                                                    | जन्म<br>> 99000000                                             | <ul> <li>● 操作要</li> <li>         英生额         10         99         10         99         10         99         10         99         10         99         10         99         10         99         10         99         10         99         10         99         10         99         10         99         10         99         10         99         10         99         10         99         10         99         10         99         10         99         10         99         10         10         99         10         10         99         10         10         99         10         10         10         99         10         10         10         99         10         10         10         10         10         10         10         10         10         10         10         10         10         10         10         10         10         10         10         10         10         10         10         10         10         10         10         10         10         10         10         10         10         10         10         10         10         10         10         10         10         10         10         10         10         10         10         10         10         10         10         10         10         10</li></ul> | 魚 ▲ 中国                                                                         | (限公司, 你好 0 注納 (<br>家注論期次生績<br>0                                                                                                    | 0<br>0                                              |
| <b>商业汇票信息披露</b><br>▲ 用P管理 へ<br>用P管理 へ<br>全立業展立効果P<br>【 GBM型 へ<br>東京外会目転業                                                                                                    | 系统        | ф[5]                       | <b>企业名称</b><br>有限公<br>有限公     | <b>國國政部計畫日期</b><br>图 2020-03-31<br>图 2020-03-31                    |                       | 2人信息<br>2司( - 原行股份)<br>2司( - 原行- 支行)         | ○ 単二                                                                                                    | · 공영<br>· 9900000<br>· 120000.01                               | <ul> <li>● 提作要求</li> <li>及生態</li> <li>0</li> <li>99</li> <li>60</li> </ul>                                                                                                    | # <b>1 1 1 1 1 1 1 1 1 1</b>                                                   | <ul> <li>(株式)</li> <li>(株式)</li> <li>(地)</li> <li>(地)</li> <li>(地)<th>0<br/>0</th></li></ul> | 0<br>0                                              |
| <ul> <li>商业に票信息披露</li> <li>用户管理</li> <li>二</li> <li>用户管理</li> <li>企业業業业券税户</li> <li>()         ()         ()         ()         ()         ()         ()         ()         ()         ()         ()         ()         ()         ()         ()         ()         ()         ()         ()         ()         ()         ()         ()         ()         ()         ()         ()         ()         ()         ()         ()         ()         ()         ()         ()         ()         ()         ()         ()         ()         ()         ()         ()         ()         ()         ()         ()         ()         ()         ()         ()         ()         ()         ()         ()         ()         ()         ()         ()         ()         ()         ()         ()         ()         ()         ()         ()         ()         ()         ()         ()         ()         ()         ()         ()         ()         ()         ()         ()         ()         ()         ()         ()         ()         ()         ()         ()         ()         ()         ()         ()         ()         ()         ()         ()         ()         ()         ()         ()         ()         ()         ()         ()         ()         ()         ()         ()         ()</li></ul>                                                                                                    | <b>系统</b> | ф[5]                       | <b>企业名称</b><br>有限公<br>有限公     | <b>國國和歐國內王國</b><br>전 2020-03-31<br>전 2020-03-31                    | 中国<br>中国              | 2.4章章<br>(1) 章(1) 章(1) 章(1)<br>(1) 章(1) 章(1) | 票単介級<br>中国<br>・<br>・<br>・<br>・<br>・<br>・<br>・<br>・<br>・<br>・<br>・<br>・<br>・<br>・<br>・<br>・<br>・<br>・                                                                                                    | #51           >         99000000           >         120000.01 | <ul> <li>・ 使用要求</li> <li>         の</li> <li>         99         <ul> <li></li></ul></li></ul>                                                                                                    | 低 単 中国 本<br>消防2余期間<br>2000000.00                                               | JR公司, 6957 0 1150 6<br>東日油町和仕舗<br>0<br>10000.00                                                                                                    | 0<br>0                                              |
| 市业に票信息披露     ホート第三 へ     ホート第三 へ     ホート第三 へ     ホーを第三 へ     ホーを第二 へ     ホーを第二 へ     ホー     ホーを第二 へ     ホーを第二 へ     ホー     ホーを第二 へ     ホーを第二 へ     ホーを第 | <b>系统</b> | ф <u>Б</u>                 | <b>全业名用</b><br>有限公            | <b>МЯКЛИМАЕНИ</b><br>ED 2000-05-31<br>ED 2000-05-31                | □<br>中国 有限2<br>中国 有限2 | 2人信息<br>2回(                                  | 原紙介紙           >         1           >         4            4                                                                                                    | 9900000<br>> 9900000<br>> 120000.01                            | <ul> <li>● 技作業</li> <li>数注線</li> <li>0</li> <li>99</li> <li>60</li> </ul>                                                                                                    | 在 単中国 作<br>消防2余期<br>000000.00                                                  | 開会に同。 6957 O 1159 6<br>家は追用家生活用<br>0<br>10000.00                                                                                                    | <ul> <li>● 修改出</li> <li>● 0</li> <li>● 0</li> </ul> |
| <ul> <li>市上に票信息技諾</li> <li>ホペならな</li> <li>ロペならな</li> <li>全立実成立ちたい</li> <li>(1) (1) (1) (1) (1) (1) (1) (1) (1) (1)</li></ul>                                                                                                    | <b>系统</b> | φ[5]                       | <b>全量名称</b><br>和限公<br>有限公     | <b>MRC20046-E170</b><br>E1 2020-05-31<br>E1 2020-05-31             | 単位<br>中位<br>中国        | 2人总统<br>第7日股份<br>2007 年7月 支行)                | 専業介援       専業介援       ・       ・       ・       ・       ・       ・       ・       ・       ・       ・       ・       ・       ・       ・       ・       ・       ・       ・       ・       ・       ・       ・       ・       ・       ・       ・       ・       ・       ・       ・       ・       ・       ・       ・       ・       ・       ・       ・       ・       ・       ・       ・       ・       ・       ・       ・       ・       ・       ・       ・       ・       ・       ・       ・       ・       ・       ・       ・       ・       ・       ・       ・       ・       ・       ・       ・ </th <th></th> <th>● 接内表<br/>数注線<br/>10 99<br/>60</th> <th>x ± 440 x x x x x x x x x x x x x x x x x x</th> <th>1年公司, <b>693月 〇1136 《</b><br/>東行編明末生編<br/>0<br/>10000.00</th> <th>0 #AX</th>                                                                                                    |                                                                | ● 接内表<br>数注線<br>10 99<br>60                                                                                                    | x ± 440 x x x x x x x x x x x x x x x x x x                                    | 1年公司, <b>693月 〇1136 《</b><br>東行編明末生編<br>0<br>10000.00                                                                                                    | 0 #AX                                               |
| <ul> <li>         ・ 用の物理         ・ 用の物理         ・ 用の効理         ・ 用の効理         ・ 用の効理         ・ 目の         ・ 用の効理         ・ 目の         ・ 目の         ・         ・ 目の         ・         ・         ・</li></ul>                                                                                                    | <b>系统</b> | φE                         | <b>企业名称</b><br>有限公<br>有限公     | <b>WEGUMAETM</b><br>El 2004-05-31<br>El 2004-05-31                 | 中国<br>中国              | 24点回<br>2回( 用け設守)<br>2回( 用け( 支付)             | ■ 電磁介援<br>で 电電<br>・・・・・・・・・・・・・・・・・・・・・・・・・・・・・・・・・・・・                                                                                                    |                                                                | <b>0 반() 종</b><br>20 99<br>60                                                                                                    | x ± 140 / ×<br>x352±48<br>000000.00                                            | 1年公司, <b>6931 0 1139 (</b><br>東行論則定生態<br>0<br>10000.00                                                                                                    | <ul> <li>44302</li> <li>0</li> <li>0</li> </ul>     |
| <ul> <li>         ・ 用の「市田 (日本)(日本)(日本)(日本)(日本)(日本)(日本)(日本)(日本)(日本)</li></ul>                                                                                                    | <b>系统</b> | φ <u>τ</u>                 | <b>全全教师</b><br>和限公<br>和限公     | <b>WRG28HAETM</b><br>El 2000-00-31                                 | ※月<br>中間 内化<br>中間 有化  | 2人伝統<br>2両( 単行( 支行)                          | ■ 開設介紹<br>(点型)<br>(点型)<br>(点型)                                                                                                    | 98000000<br>v 99000000<br>v 120000.01                          | <b>0 년(1</b> 년)<br>전(1월)<br>0 99<br>60                                                                                                    | ● ▲ 14回                                                                        | JR公司, <b>693</b> 千 〇 1139 (<br>東行論明定生態<br>0<br>10000.00                                                                                                    | © ##322<br>0<br>0                                   |
| <ul> <li>● 出作 二票信息技運</li> <li>▲ 用户等項</li> <li>▲ 用户等項</li> <li>→ 日戸管理</li> <li>→ 日戸管理</li> <li>→ 日戸</li> <li>→ 日戸</li> <li>→</li></ul>                                                                                                    | 系统        | (P)(2)<br>(P)(2)<br>(P)(2) | <b>全全衣称</b><br>和限公<br>和限公     | ##G289462198<br>@ 2000-00-31<br>@ 2000-00-31                       | 中国 内化<br>中国 和化        | 2人信息<br>3同( 用门股份)<br>3同( 用门 支行)              | 田田介格     田田介格     マッ     ロ     ロ       ロ     ロ         |                                                                | <b>0 昭和朝</b><br>変生線 999<br>60                                                                                                    | # 1400         #           #52#88         000000.00           000.00         0 | JR(公司), 作時計 0 1150 (<br>東行論明文生編<br>0<br>10000.00                                                                                                    | 0<br>0                                              |
|                                                                                                    | <b>系统</b> | 44[K]                      | <b>全全名称</b><br>中限公<br>布限公     | <b>NECENSIA GT M</b><br><b>E</b> 2000-03-31<br><b>E</b> 2000-03-31 | 中国<br>中国              | 24点回<br>2回(                                  |                                                                                                    | 99000001<br>> 99000001<br>> 120000.01                          | <b>2 18/1 駅</b><br><u> 天生線</u><br>60<br>60                                                                                                    | ▲ 14日2 ● 1<br>消にた命制用<br>2000 00 00                                             | IR(公司), 993年 0 1339 (<br>東日福明文生報<br>0<br>10000.00                                                                                                    | 0<br>0                                              |
|                                                                                                    | 系统        | 440<br>440                 | <b>全全名称</b><br>中限公<br>布限公     | <b>NECURSION</b><br><b>E</b> 2000-03-31<br><b>E</b> 2000-03-31     | 中国<br>中国              | 2人前的<br>2周(一                                 |                                                                                                    | 99000001<br>> 99000001<br>> 120000.01                          | <b>2 18/18</b> 。<br><u> 天生線</u><br>60<br>60                                                                                                    | ▲ 14日2 ● 1<br>消にた命制用<br>2000 00 00                                             | IR(公司), 993年 0 1339 (<br>東行協問文注線<br>0<br>10000.00                                                                                                    | <ul> <li>Headed</li> <li>0</li> <li>0</li> </ul>    |
|                                                                                                    | 系统        | 0.000<br>0.000<br>0.000    | <b>全全有称</b><br>有限公<br>有限公     | <b>NRCREATR</b><br><b>R</b> 2000-03-31<br><b>R</b> 2000-03-31      | 中国<br>中国: 9冊2         | 2.4高的<br>2.80; 第73 東(7)                      | 第二日 100 日本 100 日本 | 99000001<br>120000.01                                          | 文生編         99           60         60                                                                                                    | ▲ 14日2 ● 1<br>承記金額<br>2000 00<br>2000 00                                       | (現公司)、作時計 〇1136 (<br>東行協問以注意録<br>0<br>100000.00                                                                                                    | 0                                                   |
|                                                                                                    | 系统        | 498<br>498                 | <b>全业资格</b><br>有限公<br>有限公     | 비교CREATE<br>11 2000 40-01                                          | 中国 本理<br>中国: 4曜2      | 2人前的<br>2回(                                  | 前級公司                                                                                                    | 99000001<br>120000.01                                          | 次生態         99           60         60                                                                                                    | ▲ 中田 /<br>承記金額<br>2000 00<br>2000 00                                           | IR(公司), 993年 0 1339 (<br>東行前期以注意報<br>10000000                                                                                                    | © #XXX                                              |
| Anteres         Anteres           Anteres         Anteres                                                                                                    | <b>系统</b> | 4-03                       | <b>全全资格</b><br>有限公<br>有限公     | <ul> <li>総第5日前期</li> <li>第209 49-31</li> <li>第209 49-31</li> </ul> | 中国 本理<br>中国: 4曜2      | 2人前的<br>2回(                                  | 前限公司                                                                                                    | 99000001<br>120000.01                                          | 次生態         99           60         60                                                                                                    | ▲ 中田 /<br>承記金額<br>2000 00<br>2000 00                                           | (現公司)、993年 〇1339 (<br>第11回期以注意報<br>10000000                                                                                                    | 0 Hatting                                           |
|                                                                                                    | <b>系统</b> | 4-93<br>- 4-93<br>         | <b>全全容時</b><br>● 用完全<br>● 用完全 | MIRCUMMAEHM<br>© 2000-03-31<br>© 2000-03-31                        | 中国 有限<br>中田 有限<br>2   | 2488<br>30、                                  | 田田介格     田田介格     マ     マ     ロ     ロ                                                                                                    | 99000001<br>V 120000.01                                        | 次生態         99           60         60                                                                                                    | ▲ 44回                                                                          | IR(公司), 9937 0 1339 (<br>東行編明記述3章<br>10000000                                                                                                    | 0 Hatti                                             |

【输入域】

承兑人信息、承兑发生额、承兑余额、累计逾期发生额、逾期余额、企业备注

【操作步骤】

1.在票据承兑信用信息披露窗口期内,用户进入企业自主承 兑信用信息披露页面,填写拟披露票据承兑信用信息。需同 时披露多个企业票据业务账户的,用户可点击"新增"按钮 添加相应信息。

2.票据承兑信用信息添加完毕后,用户点击"提交"按钮,系统弹出再次确认对话框,用户点击"确定"按钮后,票据承兑信用信息提交至信息披露平台,成功提交次日社会公众可查询到相关披露信息。

【注意事项】

请如实填写票据承兑信用信息。若披露信息与系统内记载信息比对不一致的,系统将在系统备注栏中标注"企业披露信息与系统信息不符"。

【重要说明】

1.承兑人信息、承兑发生额、承兑余额、累计逾期发生额、 逾期余额为必填项,企业备注为选填项。

2.用户填写拟披露信息时可在企业备注栏中对该记录进行说明,内容不超过500字。

#### 4.2.3 自主填写承兑信用信息撤回

【功能描述】

业务提交当日,若用户对已提交、待披露的自主填写承兑信 用信息内容存在异议或其他需要撤回的情形,可在当日系统 披露操作开放时间内撤回已提交的业务。

【菜单位置】

信息披露→已提交披露信息管理

# 【模块页面】

| 商业汇票信息披露                                | 系统                      |              |        |              | 0 HH                | 「要点 🛓 中国 🦷 有降                  | そうしょう おうしゅう ひ 注め 香 修改出码 |
|-----------------------------------------|-------------------------|--------------|--------|--------------|---------------------|--------------------------------|-------------------------|
| ≗ 用户管理 ·                                | 1/2/27                  |              | 4811*  | 语法把业经扩大      | △ 小谷村参              | <b>■培圣</b> 负信用信目时等小名           |                         |
| 用户信息修改                                  |                         |              | 2.5700 |              | 10000               | State of the state and a state |                         |
| 企业票据业务账户                                | 握交起始日期 🗇 请选择提交起         | 治日期          | 提交截止日期 | 目 请选择提交起始日期  |                     |                                | Q 查询                    |
| (信息) (信息) (信息) (信息) (信息) (信息) (信息) (信息) |                         |              |        |              |                     |                                |                         |
| 票据承兑信息披露                                | 行号 业务编号                 | 业务对象         | 票据号码   | 承兑人信息        | 提交时间                | 业务状态                           | 提作                      |
| 票据承兑信用信息披露                              | 1 C03012020042600000053 | 票据承兑信用信息披露业务 |        | 中国有限公司       | 2020-04-26 20:17:17 | 已完成                            | 被重要同                    |
| 已爆交披露信息管理                               | 2 C03012020042600000050 | 票据承兑信用信息披露业务 |        | 中国有限公司       | 2020-04-26 20:11:59 | 进行中                            |                         |
| 【目標表表書書句 ^                              |                         |              |        |              |                     |                                |                         |
| 票指承兑信息披露查询                              |                         |              |        |              |                     |                                |                         |
| 票据承兑信用信息波露查询                            |                         |              |        |              |                     |                                |                         |
| 注册进度查询                                  |                         |              |        | 〈 1 〉 前往 1 页 |                     |                                |                         |
| 承兑信息未披露情况查询                             |                         |              |        |              |                     |                                |                         |
| 近期信息披露机构名单 ^                            |                         |              |        |              |                     |                                |                         |
| 已披露承兑信息机构                               |                         |              |        |              |                     |                                |                         |
| 已被露承兑信用信息机构                             |                         |              |        |              |                     |                                |                         |
|                                         |                         |              |        |              |                     |                                |                         |
|                                         |                         |              |        |              |                     |                                |                         |
|                                         |                         |              |        |              |                     |                                |                         |

【输入域】

业务编号、业务状态、提交起始日期、业务对象

【操作步骤】

1.在已提交披露信息管理页面,用户可查询自身已提交的所 有票据承兑信息和承兑信用信息。

 2.用户可通过业务编号、业务状态、提交起始日期、业务对 象四个字段筛选信息。

3.用户选择拟撤回的信息,点击"披露撤回"按钮,该笔信息 将被撤回,不再向外披露。

【重要说明】

仅提交当日且状态为"进行中"的信息才可以撤回。超过当 日系统披露操作开放时间后,该业务将无法再撤回。

# 第五章 信息披露查询

# 5.1 票据承兑信息查询

【菜单位置】

信息披露查询→票据承兑信息披露查询

【模块页面】

| · 信息技需查询 · · · · · · · · · · · · · · · · · · · |     |                                         |           |          |                   |            |                   |              |            |      |            |               |      |
|------------------------------------------------|-----|-----------------------------------------|-----------|----------|-------------------|------------|-------------------|--------------|------------|------|------------|---------------|------|
| 原源承兑信息被露查询                                     | - 康 | 兒日期开始 🔲 2020-03-27                      |           |          |                   |            | * 承兑日期截止          | 2020-04-26   |            |      |            |               |      |
| 票据承兑信用信息披露查询                                   | 承兑人 | 《名称/统一社会德用代码 中国》                        | 有限公司(9132 | 192R)    |                   |            | 票据号码              | WARA301082字第 | 18节药       |      |            |               | 0/30 |
| 注册进度查询                                         |     | 统一社会位用代码                                | 與美別       | 企业位用评级位的 | 20530             | 过胡日期       |                   |              |            |      |            | 0 🖻           | 10   |
| 承兑信息未披露情况查询                                    |     | 9132 492R 8                             | 杨公司       |          |                   | 2020-03-26 |                   |              |            |      |            |               |      |
| ] 近期信息被靠机构名单                                   | 行号  | 意服马马                                    | 禁商金額 (元)  | 承兑人名称    | 承兑人开户行名称          | 出票日期       | 出票人名称             | 承兑日期         | 際編到期日      | 票据介绍 | 岐葉日期       | 着注            |      |
| 已被蠢杀兒信息机构                                      | 1   | 11111111111111111111111111111999999     | 333.33    | 中国有限公司   | 银行設份<br>有限公司上海分行  | 2020-02-29 | 上海票据交易所<br>股份有限公司 | 2020-04-26   | 2020-03-30 | 电票   | 2020-04-26 | 企业披露信息与系统信息相符 | 8.   |
| 已被露承兑信用信息机构                                    | 2   | 954643252988998800044453164062          | 10,011.00 | 中国有限公司   | (很行股份<br>有限公司上海分行 | 2019-10-21 | 中国                | 2020-04-26   | 2019-10-31 | 电票   | 2020-04-26 | 企业披露信息与系统信息相称 | ð .  |
|                                                | 3   | 000000000000000000000000000000000000000 | 100.00    | 中国有限公司   | 银行股份有限公司上海分行      | 2020-04-25 | 中国                | 2020-04-26   | 2020-04-27 | 电票   | 2020-04-26 | 被露信息暂未比对      |      |
|                                                | 4   | 202004251234567890123456789003          | 3.00      | 中国有限公司   | · 银行 · 支行         | 2020-02-29 | 上海票要交易所<br>股份有限公司 | 2020-03-27   | 2021-03-26 | 电票   | 2020-04-26 | 被露信息暫未比对      |      |
|                                                |     | 202004251234567890123456789001          | 1.00      | 中国<br>   |                   | 2020-02-29 | 上海票据交易所           | 2020-03-27   | 2021-03-26 | 电票   | 2020-04-26 | 被露信息暗未比对      |      |
|                                                |     |                                         |           |          |                   |            | <b>前往 1</b> 页     |              |            |      |            |               |      |

【输入域】

承兑日期、承兑人名称或统一社会信用代码、票据号码

【操作步骤】

进入票据承兑信息披露查询页面,对承兑日期、票据号码、 承兑人名称设置筛选条件,查询已披露的票据承兑信息。

#### 5.2 票据承兑信用信息查询

【菜单位置】

信息披露查询→票据承兑信用信息披露查询

| 國被靠查询       | • 持续值    | Bat 4 C 18 = 2020. | 03     |                  | * 後回人名称纳二计         |           | #第公司(91)        | 2 492R)   |      |            | 0.00          |
|-------------|----------|--------------------|--------|------------------|--------------------|-----------|-----------------|-----------|------|------------|---------------|
| 日承兑信息披露查询   | 15Cpe ID | 693361395 E 2020-  |        |                  | WORNED IN THE REAL |           | A MARCA HOLD IN | 402N)     |      |            | C. Els        |
| 2季央信用信息披露自审 |          | 统一社会位用代码           | ELA    | <b>8</b> 美丽      | 企业信用评数信息           | 21518     | 31.00E3WB       |           |      |            |               |
| 日正成全向       |          | 9132 19            | 2R 979 | 经司               |                    |           | 2020-03-26      |           |      |            |               |
| 2信息未按整情况直询  | 行号       | 被爆放意时点日期           | 康党人名称  | 承兑人开户行名称         | 承兑发生暖 (元)          | 承兑余额 (元)  | 繁计逾期发生银 (元)     | 論期余額 (元)  | 意服介质 | 被靠日期       | 系统路注          |
| 1期信息披露机构名单  | 1        | 2020-03-31         | 中国有限公司 | 银行股份<br>有限公司上海分行 | 73,698.26          | 33,618.71 | 20,022.00       | 20,577.55 | 电质   | 2020-04-26 | 企业披露信息与系统信息相关 |
| 按關係兒信息机构    | 2        | 2020-03-31         | 中国有限公司 | 银行 支行            | 未披露                | 未披露       | 未披露             | 未披露       | 电原   |            |               |
| 此關係兒信用信息机构  | (B)(†    |                    | -      | 141              | 73,698.26          | 33,618.71 | 20.022.00       | 20.577.55 |      | -          |               |
|             |          |                    |        |                  |                    |           |                 |           |      |            |               |

【输入域】

披露信息时点日期、承兑人名称或统一社会信用代码

【操作步骤】

进入票据承兑信用信息披露查询页面,对披露信息时点日期 和承兑人名称设置筛选条件,查询已披露的承兑信用信息。